# Eee Pad Manual do Usuário

# Carregando as baterias

Se você pretende usar a bateria, certifique-se de carregar completamente o conjunto de bateria, assim como quaisquer conjuntos de bateria opcionais, antes de fazer viagens longas. Lembre-se que o adaptador de energia carrega o conjunto de bateria desde que esteja ligado ao computador e à rede elétrica. Esteja ciente de que é preciso mais tempo para carregar o conjunto de bateria quando o Eee Pad está em uso.

Lembre-se de carregar totalmente a bateria (8 horas ou mais) antes de usá-la pela primeira vez e sempre que estiver descarregada, para prolongar a sua vida útil. A bateria alcança a sua capacidade máxima depois de alguns ciclos de carga e descarga.

# Precauções nas viagens de avião

Contate a sua companhia aérea se pretender utilizar o Eee Pad no avião. A maioria das companhias aéreas têm restrições para a utilização de dispositivos eletrônicos. A maioria das companhias aéreas permitem utilização eletrônica apenas entre e não durante decolagens e aterrissagem.

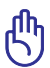

Há três tipos principais de dispositivos de segurança em aeroportos: Máquinas de raios-X (usadas em artigos colocados em correias de transporte), detectores magnéticos (usado em exames de segurança em acessos de pessoas) e varas magnéticas (dispositivos portáteis usados em pessoas ou em artigos individuais). Você pode enviar seu Eee Pad por máquinas de raio X de aeroportos. Mas não envie seu Eee Pad através de detectores magnéticos de aeroporto nem o exponha a ondas magnéticas.

# Sumário

| Carregando as baterias                 | 1  |
|----------------------------------------|----|
| Precauções nas viagens de avião        | 1  |
| Sumário                                | 2  |
| Conteúdo da Embalagem                  | 4  |
| Seu Eee Pad                            | 5  |
| Carregando o Eee Pad                   | 8  |
| Eee Station (opcional)                 | 9  |
| Funções Especiais do Teclado           | 11 |
| Conectando o Eee Station no Eee Pad    | 13 |
| Desencaixando o Eee Pad                | 14 |
| Como carregar o Eee Pad no Eee Station | 15 |
| Básico                                 | 16 |
| Destrave seu Eee Pad                   | 16 |
| Tela Inicial                           | 16 |
| Inicializador ASUS                     | 17 |
| Visualizações da Tela                  | 18 |
| Painel de controle de toque            | 19 |
| Gerenciador de arquivos                | 21 |
| Market                                 | 23 |
| Configurações                          | 24 |
| Gerenciamento de Energia               | 27 |
| Bateria ASUS                           | 27 |
| Música                                 | 28 |
| Imagem                                 | 29 |
| Galeria                                | 29 |
| Câmera                                 | 32 |
| Mail                                   | 33 |
| E-mail                                 | 33 |
| Gmail                                  | 35 |

| Leitura                                         | 36 |
|-------------------------------------------------|----|
| MyLibrary (MinhaBiblioteca)                     | 36 |
| Localizando                                     | 39 |
| Locais e Mapas                                  | 39 |
| Produtividade                                   | 40 |
| Polaris® Office                                 | 40 |
| Compartilhando                                  | 44 |
| MyNet (MinhaRede)                               | 44 |
| MyCloud                                         | 47 |
| Segurança                                       | 55 |
| App Locker (Bloqueio de aplicativo)             | 55 |
| Backup do Aplicativo                            | 56 |
| Aplicativos oferecidos pela ASUS                | 58 |
| SuperNote                                       | 58 |
| Eee Pad PC Suite (no PC)                        | 63 |
| My Desktop PC Server                            | 63 |
| ASUS Webstorage                                 | 63 |
| ASUS Sync                                       | 64 |
| Proclamações e declarações de segurança         | 66 |
| Declaração da Federal Communications Commission | 66 |
| Informação de Exposição a RF (SAR)              | 66 |
| Regulamentos IC                                 | 67 |
| Declaração de Exposição à Radiação IC           | 67 |
| Marca CE                                        | 68 |
| Requisito de segurança de energia               | 68 |
| Reciclagem ASUS/Serviços de Recolhimento        | 68 |
| Informações de direitos autorais                | 70 |
| Isenção de responsabilidade                     | 70 |

# Conteúdo da Embalagem

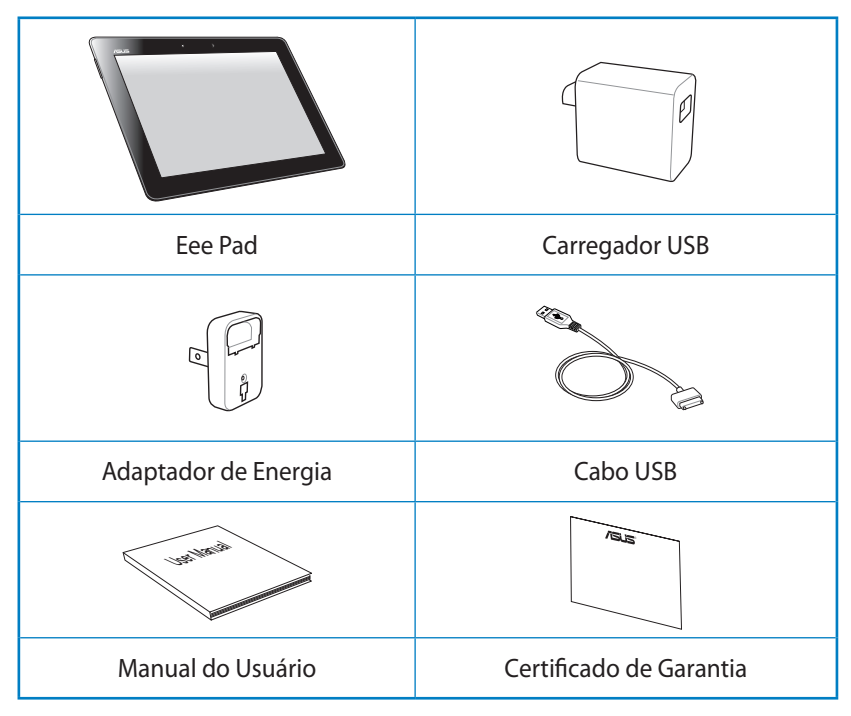

- Z
  - Se qualquer item estiver danificado ou faltando, entre em contato com o revendedor imediatamente.
  - O formato do adaptador de energia incluso na caixa de seu Eee Pad poderá variar de acordo com o país.

# Seu Eee Pad

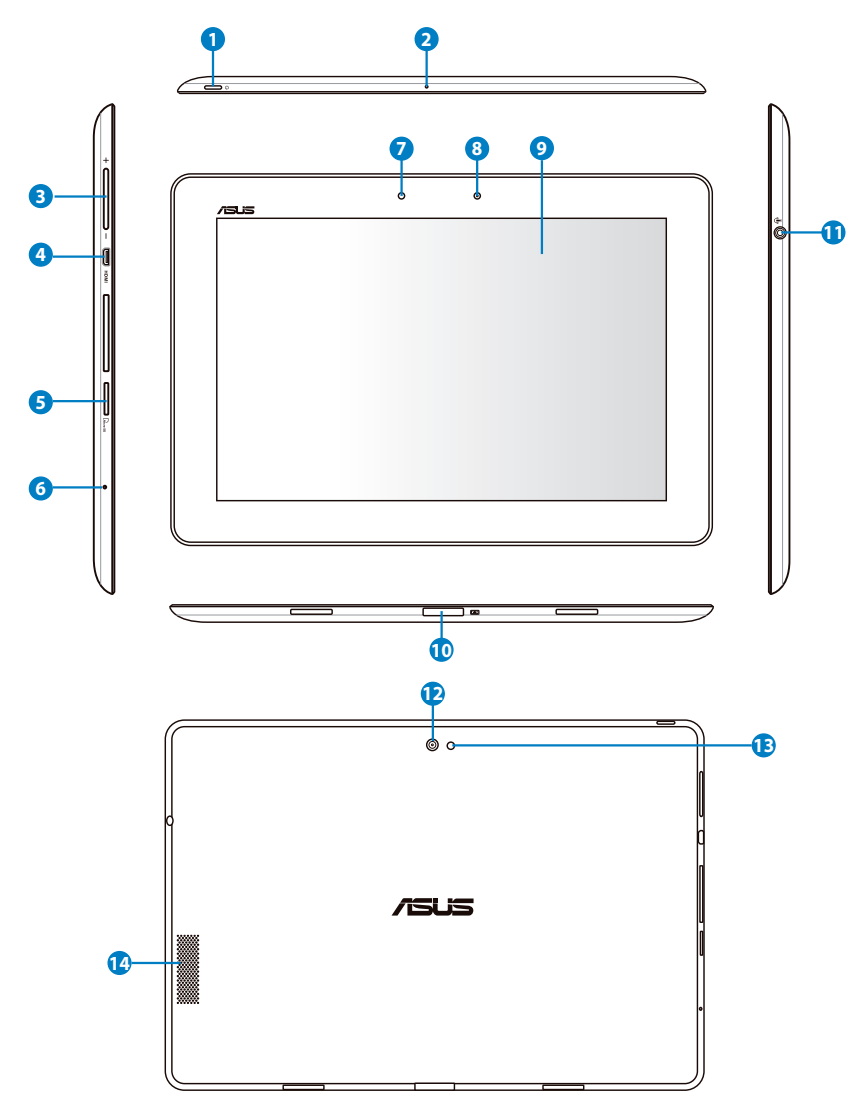

#### Botão de energia ด

O botão de energia liga e desliga seu Eee Pad. Segure o botão de energia por 1 segundo para ligar seu Eee Pad. Quando o Eee Pad estiver ligado, pressione o botão de energia para colocar o Eee Pad em modo de hibernação ou despertá-lo deste modo. Segure o botão de energia por 0,5 segundo para exibir a caixa de diálogo de desligamento.

#### Indicador de carga da bateria (duas cores)

Luz fraca: O carregador não está ligado no Eee Station.

Verde, Estático: O nível de bateria está a 100%.

Laranja, Estático: A bateria do Eee Station encontra-se em estado de carregamento.

#### Microfone (Embutido) 2

O microfone mono embutido pode ser usado para vídeoconferências, narrações de voz ou simples gravações de áudio.

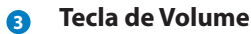

Pressione este botão para aumentar ou diminuir o volume do sistema.

#### Porta micro HDMI 4

Insira um cabo micro HDMI nesta porta para conectá-la a um dispositivo de interface multimídia de alta-definição (HDMI).

#### Leitor de cartão Micro SD 6

Insira um cartão Micro SD nesta porta para aumentar a capacidade de armazenamento ou acessar os dados contidos nele.

#### **Botão Reset** 6

Se o sistema não responder, pressione o botão de reset para forçar o Eee Pad a reiniciar.

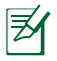

Forçar o sistema a desligar pode resultar em perda de dados. Inspecione seus dados para assegurar que não haja perda de dados. É muito recomendado que dados importantes sejam copiados regularmente.

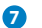

#### Sensor de Luz

O sensor de luz detecta a guantidade de luz em seu ambiente e ajusta automaticamente o brilho do painel do monitor para melhor visualização.

#### 8 Câmera frontal embutida

Use a câmera embutida para tirar fotos, gravar vídeos, fazer videoconferência e outros aplicativos interativos.

#### 9 Painel Touch Screen (Tela de toque)

O painel touch screen permite que você interaja com eu Eee Pad usando multi toque. A tela reconhece até dez dedos simultaneamente.

#### Porta de conexão

- Insira o cabo USB nesta porta e conecte ao adaptador de energia para fornecer energia ao seu Eee Pad e carregar a bateria interna.
- Conecte o cabo USB nesta porta e em seu computador (notebook ou desktop) para transmissão de dados.
- Encaixe o Eee Pad ao teclado móvel utilizando esta porta para utilizar funções adicionais, como o teclado, portas USB, porta MicroSD e o touchpad.

# Porta Combo (Saída para Fone de Ouvido / Entrada do Microfone)

A porta combo estéreo (3,5mm) permite utilizar caixas de som externas ou fones de ouvido com seu Eee Pad. Ao utilizar esta porta, as caixas de som embutidas são desligadas automaticamente.

Para a função de entrada de microfone, a melhor entrada suporta microfones e fones de ouvido da ASUS.

#### Câmera traseira embutida

Use a câmera embutida para para tirar fotos, gravar vídeos, fazer videoconferência e outros aplicativos interativos.

#### Flash de LED da câmera

Use o flash para tirar fotos quando as condições de iluminação forem fracas ou quando houver uma luz de fundo.

#### Alto falante de áudio

O sistema de alto-falante estéreo embutido permite você ouvir o áudio sem dispositivos adicionais. As características do áudio são controladas por software.

# **Carregando o Eee Pad**

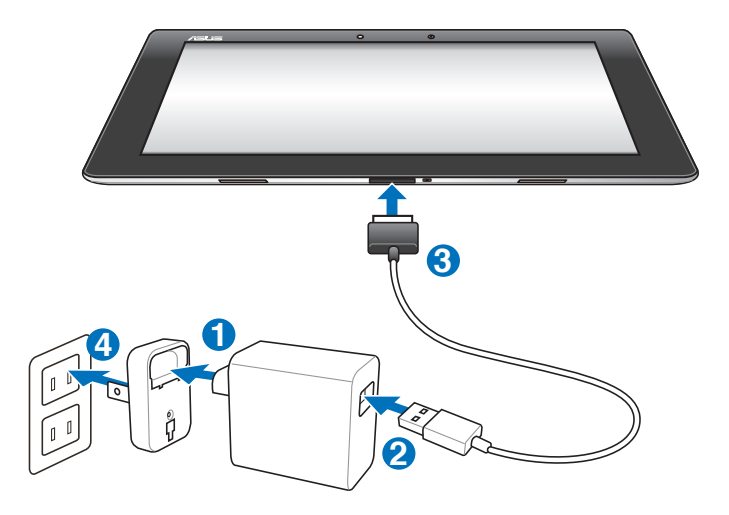

- Use apenas o adaptador de energia que vem com seu aparelho. Usar um adaptador de energia diferente pode danificar seu aparelho.
  - Usar o adaptador de alimentação fornecido e cabo USB para conectar o Eee Pad a uma tomada de eletricidade é a melhor maneira de carregar o Eee Pad.
  - A amplitude de voltagem de entrada entre a tomada da parede e este adaptador é 100V-240V AC, e a voltagem de saída deste adaptador é 15V, 1,2A.
- Para prolongar a vida da bateria, carregue totalmente a bateria por até 8 horas quando usar o Eee Pad pela primeira vez e sempre que a energia da bateria estiver totalmente esgotada.
  - O TF201 pode ser carregado através da porta USB no computador somente quando ele estiver no modo hibernação (tela desligada) ou desligado.
  - O carregamento através da porta USB pode demorar mais tempo para completar.
  - Se o computador não fornecer energia suficiente para carregar Eee Pad, use a tomada da parede, em vez disso.

# **Eee Station (opcional)**

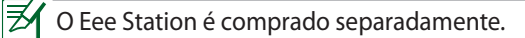

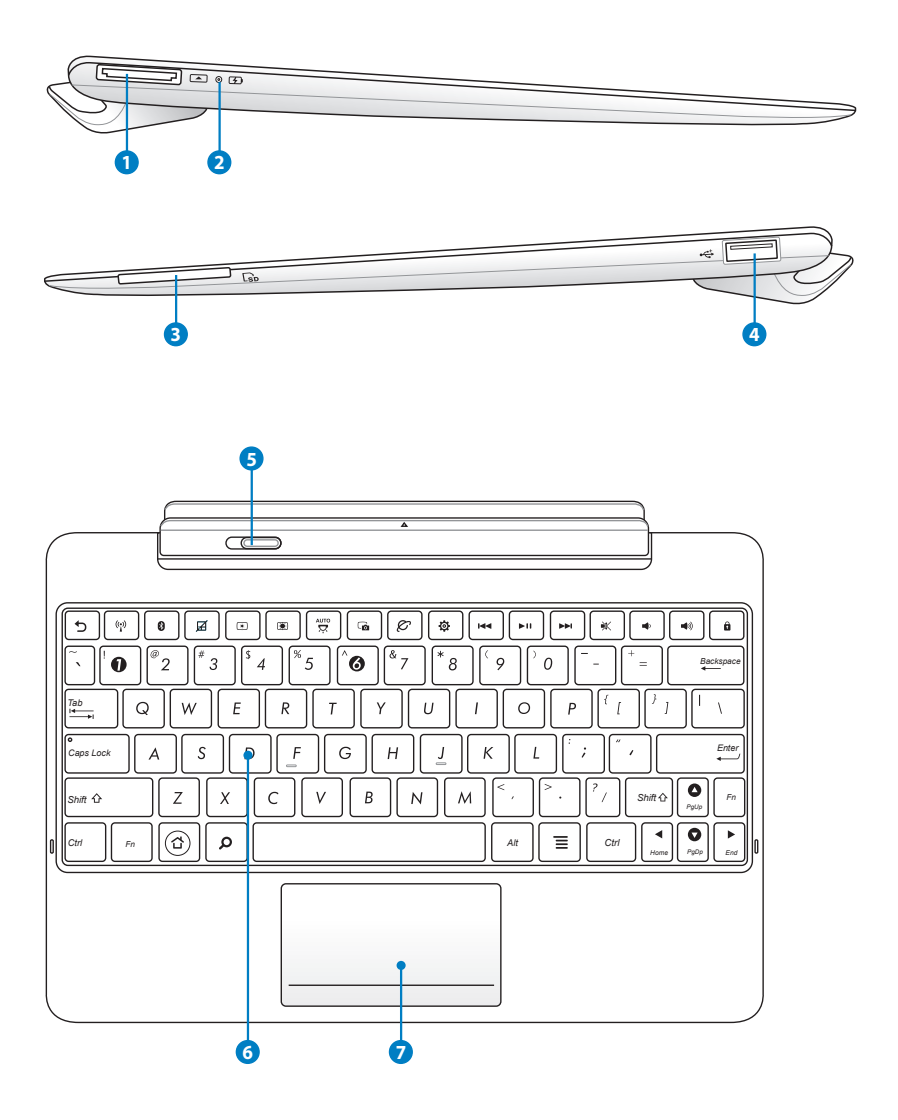

#### Portas de conexão

- Insira o cabo USB nesta porta e conecte ao adaptador de energia para fornecer energia ao seu Eee Pad e carregar a bateria interna.
- Conecte o cabo USB nesta porta e em seu computador (notebook ou desktop) para transmissão de dados.

#### 2 Indicador de carga da bateria (duas cores)

Luz fraca: O carregador não está ligado no Eee Station.

Verde, Estático: O nível de bateria está a 100%.

Laranja, Estático: A bateria do Eee Station encontra-se em estado de carregamento.

#### Slot de cartão de memória

Este Eee Station tem um leitor de cartões de memória de alta velocidade embutido que pode ler e gravar diversos cartões e memória flash.

#### 4 Porta USB (2.0)

A porta USB (Universal Serial Bus) é compatível com dispositivos USB 2.0 ou USB 1.1 como teclados, mouses, dispositivos de disco flash e dispositivos de disco rígido (HDs externos).

### 5 Trava do Eee Station

Mova a trava do Eee Sation para a esquerda para liberar o Eee Pad.

### 6 Teclado

O teclado fornece teclas com um movimento confortável (profundidade até a qual as teclas podem ser pressionadas) e um apoio para ambas as mãos.

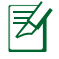

O teclado será diferente para cada região/país.

#### Touchpad e botões

A área do touchpad marcada abaixo de ser usada para simular os botões esquerdo e direito do mouse.

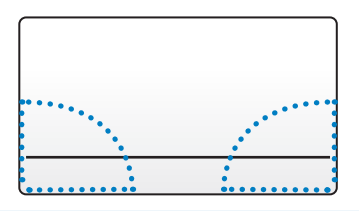

### Funções Especiais do Teclado

O seguinte define as teclas de atalho no teclado do Eee Station. Alguns comandos podem ter função autônoma e alguns devem combinar a tecla de função <Fn>.

| <u> </u> | 2 |
|----------|---|
| -        |   |
| -        |   |
|          |   |
| -        |   |
|          |   |

A localização das teclas de acesso na teclas de função pode variar em função do modelo mas as funções permanecem as mesmas. Siga os ícones sempre que a localização das teclas de acesso não corresponder ao manual.

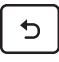

Retorna para a página anterior.

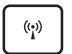

Alterna o modo da rede Wireless para LIGADO ou DESLIGADO.

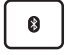

Alterna o modo do Bluetooth para LIGADO ou DESLIGADO.

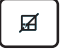

Alterna o touchpad para LIGADO ou DESLIGADO.

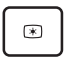

Diminui o brilho de exibição da tela

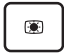

Aumenta o brilho de exibição da tela

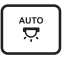

Alterna o sensor de luz ambiente para LIGADO ou DESLIGADO

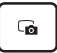

Captura a imagem da área de trabalho.

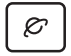

Inicia o navegador da web.

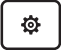

Abrir a tela configurações.

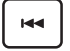

Retorna à faixa anterior ao reproduzir música.

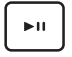

Inicia a reprodução da música de sua lista de reprodução. Retoma ou pausa a reprodução da música atual.

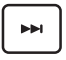

Avança rapidamente ou pula para a próxima faixa durante a reprodução da música .

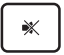

Deixa o alto falante mudo.

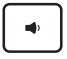

Diminui o volume do alto falante.

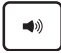

Aumenta o volume do alto falante.

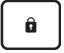

Trava o Eee Pad e o coloca em modo de hibernação.

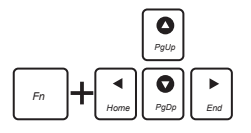

Pressione <Fn> e as teclas de seta para rolagem para cima e para baixo para o início e fim nos documentos.

# **Conectando o Eee Station no Eee Pad**

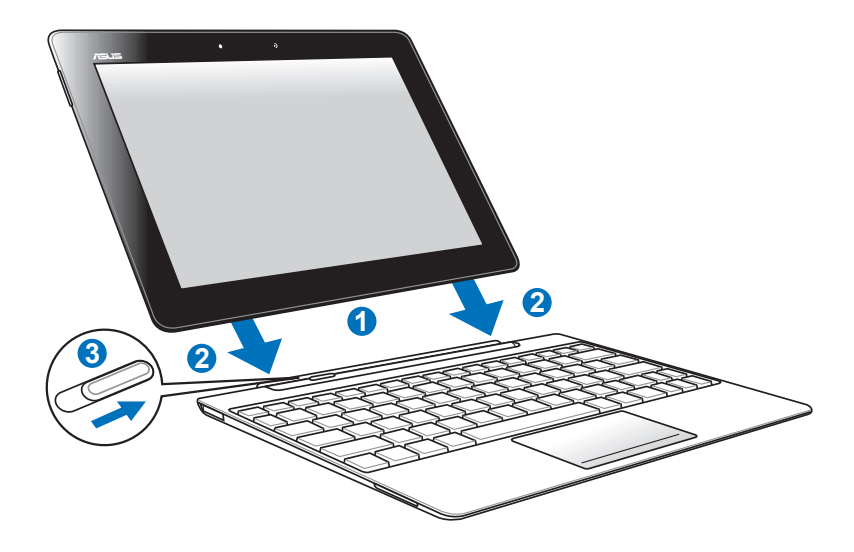

- 1. Alinhe o Eee Pad com o Eee Station.
- 2. Insira firmemente o Eee Pad no soquete até que ele se encaixe com um estalo e que o Eee Pad esteja corretamente encaixado.
- 3. Assegure que a trava se mova completamente para a direita.

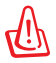

Quando o seu Eee Pad estiver encaixado no Eee Station, nunca levante o Eee Pad por si só. Sempre levante todo o conjunto pela parte inferior do Eee Station.

# Desencaixando o Eee Pad

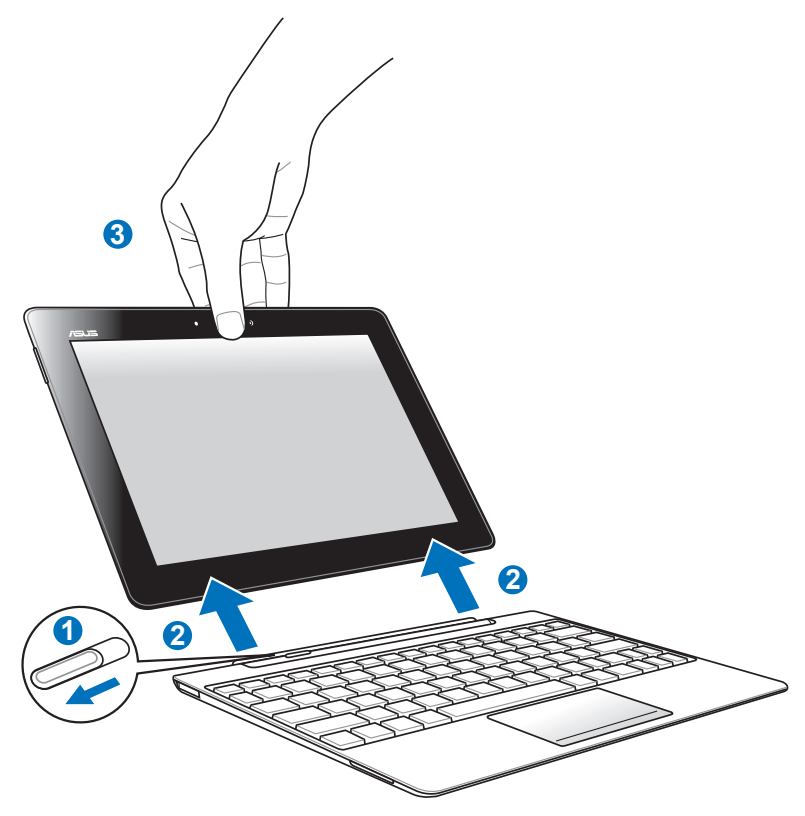

- 1. Use uma mão para mover a trava para a esquerda para liberar o Eee Pad e estabilizar o encaixe móvel.
- 2. Use a outra mão para remover o Eee Pad do encaixe móvel.

# Como carregar o Eee Pad no Eee Station

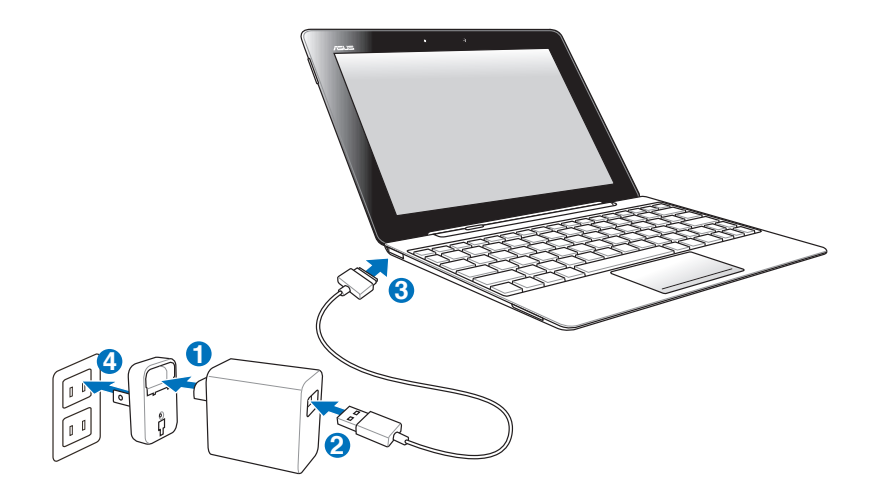

- Use apenas o adaptador de energia que vem com seu aparelho. Usar um adaptador de energia diferente pode danificar seu aparelho.
  - A amplitude de voltagem de entrada entre a tomada da parede e este adaptador é 100V-2 40V AC, e a voltagem de saída deste adaptador é 15V, 1,2 A.
- Para prolongar a vida da bateria, carregue totalmente a bateria por até 8 horas quando usar o Eee Pad pela primeira vez e sempre que a energia da bateria estiver totalmente esgotada.
  - O Eee Pad não pode ser carregado via USB quando está conectado ao encaixe móvel.

# Básico

### **Destrave seu Eee Pad**

Toque e arraste a trava fora do círculo para desbloquear o Eee Pad.

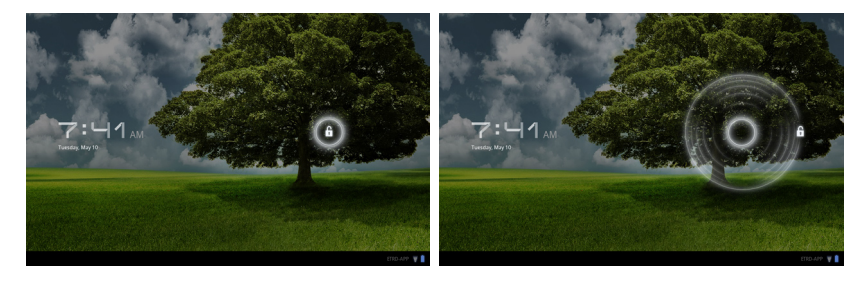

Personalizar a área

# Tela Inicial

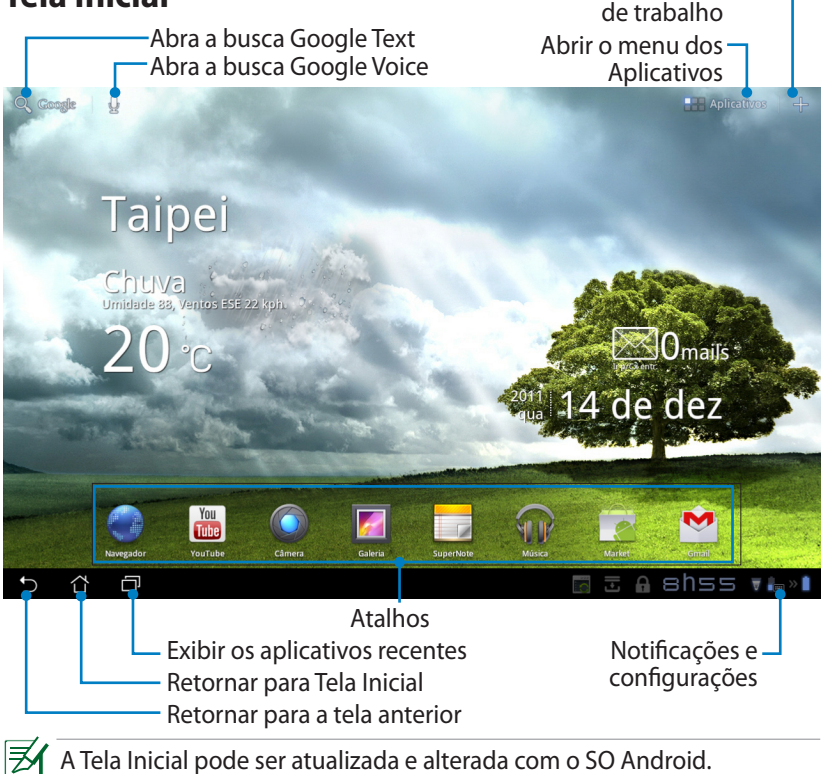

### **Inicializador ASUS**

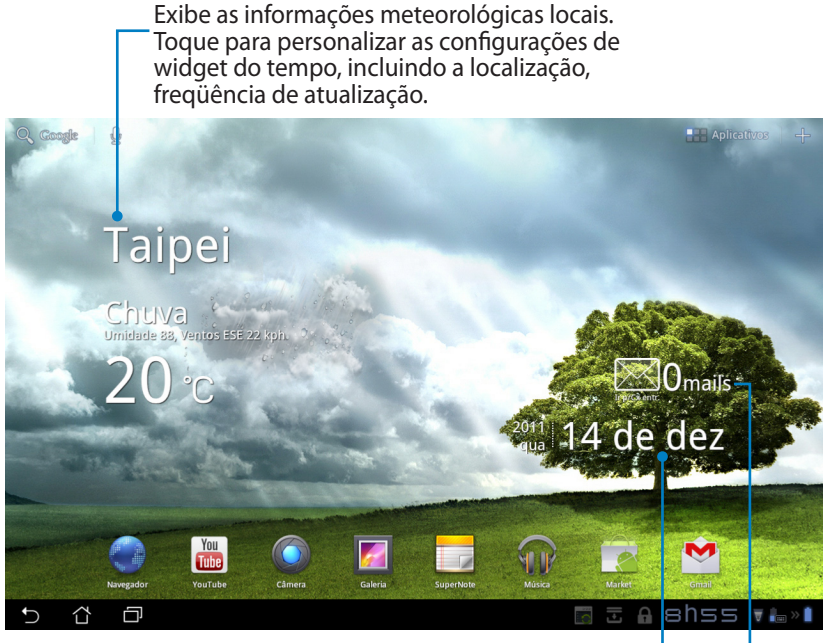

Exibir a data local

Exibir sua caixa de entrada de email. Toque para configurar a conta de e-mail pela primeira vez, e toque para ler as mensagens não lidas na pasta de caixa de entrada de e-mail.

# Visualizações da Tela

A visualização da tela gira por si só quando você segura o tablet na horizontal para vertical, e vice-versa. Para ativar / desativar Auto-rotação da tela, vá a Configurações> Tela para configurar.

### Paisagem

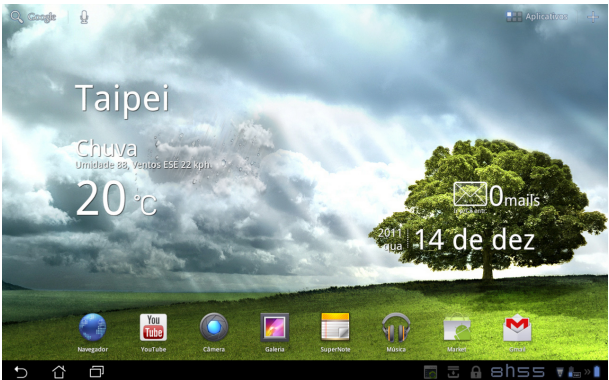

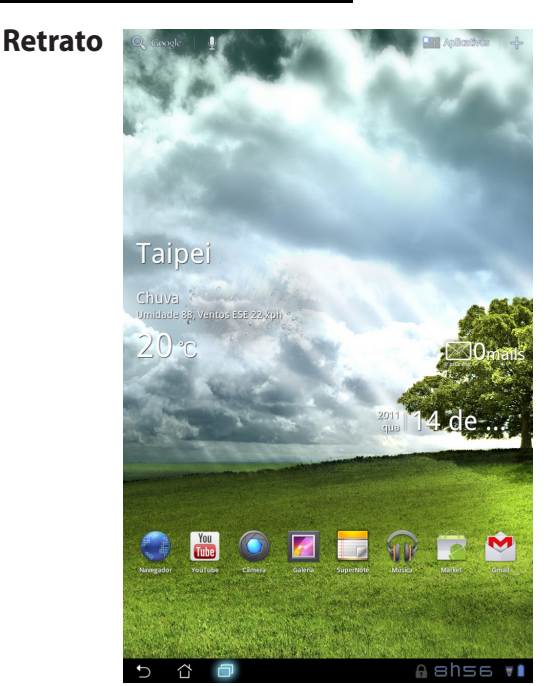

Manual ASUS Eee Pad

# Painel de controle de toque

### Toque único

- Um único toque no painel de toque permite que você selecione um item desejado, ou ative um aplicativo.
- Um único toque no Gerenciador de arquivos permite que você abra, selecione, Copie, Corte, Exclua ou Renomeie os arquivos desejados.

### Pressionar por alguns segundos

- Com um toque longo ou segurando, um aplicativo permite que você arraste e solte o aplicativo ou o atalho do aplicativo para outra Tela Inicial.
- Um toque longo em Tecla de aplicativos recentes permite capturar imagens da tela. (Para ativar o Instantâneo, vá em Configurações > Configurações personalizadas ASUS)
- Um toque longo em Galeria permite entrar no modo de seleção.

### Pinçamento

Use dois dedos para pinçar uma imagem na **Galeria**, **Mapas**, ou **Locais** para ampliar ou diminuir o zoom.

### Girar

Use um dedo para virar para trás e para frente entre as telas iniciais, por diferentes imagens na **Galeria** ou páginas em **MyLibrary** e **SuperNote**.

### Informar, inserir, selecionar e copiar texto

Quando o Eee Pad é desencaixado, o teclado do painel aparece quando você tocar no texto de pesquisa Google no canto superior esquerdo. Digite um endereço da web na barra de endereços do navegador da web ou use o processador de texto para editar documentos.

| Q,     | A      |   |          | > | < ▶      |            |                       |          |       |   |    |   | =       |
|--------|--------|---|----------|---|----------|------------|-----------------------|----------|-------|---|----|---|---------|
|        | arabam |   |          |   |          |            | pp Locker             |          |       |   |    |   |         |
|        | asus   |   |          |   |          | A          | genda                 |          |       |   |    |   |         |
|        | amazon |   |          |   |          |            | mazon Kir             | dle      |       |   |    |   |         |
|        | argos  |   |          |   |          | 승 At htt   | mazon<br>tp://www.ama |          |       |   |    |   |         |
|        | aol    |   |          |   |          | <b>—</b> G | erenciado             | r de Arc | laivo |   |    |   |         |
|        |        |   |          |   |          |            |                       |          | 90    |   |    |   | 2.      |
|        | 1      | 2 | 3        | 4 | 5        |            | 6                     | 7        |       | 8 | 9  |   | 0       |
|        |        | W | P        | r | t        |            | v                     |          |       | i |    |   | n       |
|        |        |   | <u> </u> | _ | <u> </u> |            |                       | _        |       | _ |    |   |         |
|        | ā      |   | s        | d | f        | g          | h                     |          | j     | ŀ |    | 1 |         |
| 9      | Ŷ      |   | z        | x | c        | v          | b                     | Ι        | n     | n | n  | C | X       |
|        |        | ۲ | @#_      |   |          | _          |                       |          |       |   |    | 1 | ir      |
| $\sim$ | · 🏠    | Ð |          |   |          |            |                       |          |       |   | sh |   | ⊽ 🔓 > 🗎 |

Depois de digitar no texto de pesquisa Google, toque sobre o texto que você acabou de digitar e você verá um ponto de inserção. Mova arrastando o ponto ou tocando no espaço que você gostaria de inserir uma letra ou uma

. palavra.

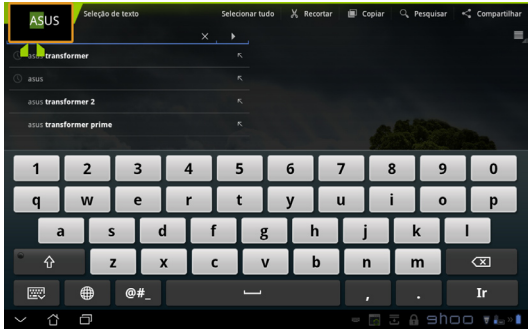

Toque duas vezes ou segure o texto para recortar ou copiar o texto selecionado. Você pode mover a guia de seleção para expandir ou reduzir o alcance do texto selecionado.

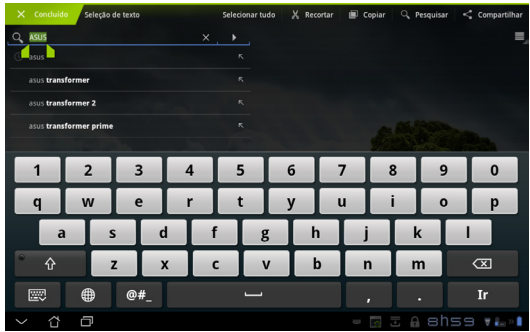

Toque ou segure o texto desejado na página da web e uma barra de ferramentas aparece no topo. Voce pode copiar, compartilhar, selecionar, localizar, ou procurar na web.

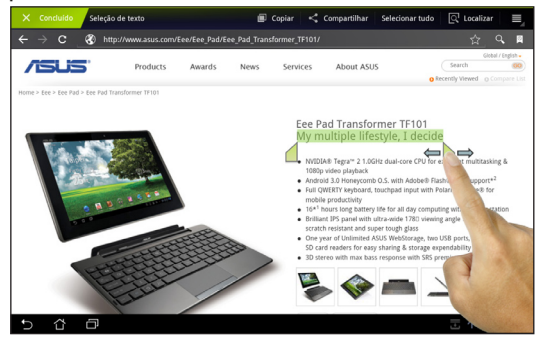

### Gerenciador de arquivos

| 12-5 | - |
|------|---|
|      |   |
|      |   |
| _    |   |

O Gerenciador de arquivos permite que você localize e gerencie os dados, quer seja no dispositivo de armazenamento interno ou dispositivos de armazenamento externos conectados facilmente.

Para acessar o armazenamento interno

- 1. Toque no atalho **menu de Aplicativos** no canto superior direito.
- 2. Toque no Gerenciador de Arquivo para entrar em My Storage (Meu armazenamento).

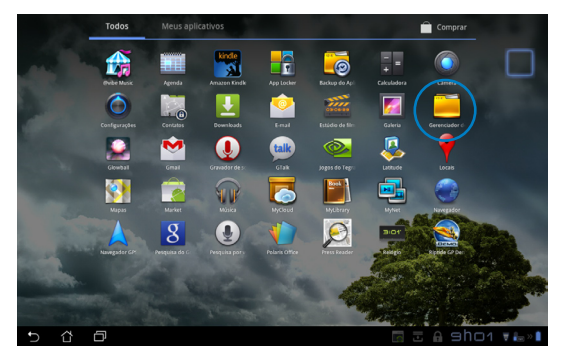

- 3. O armazenamento interno (/ sdcard /) e qualquer dispositivo conectado de armazenamento externo (/ removível /) são exibidos no painel esquerdo. Selecione uma fonte tocando para visualizar o conteúdo.
- 4. Toque no ícone da pasta **Retornar** para voltar ao diretório raiz de **My Storage (Meu armazenamento)**.

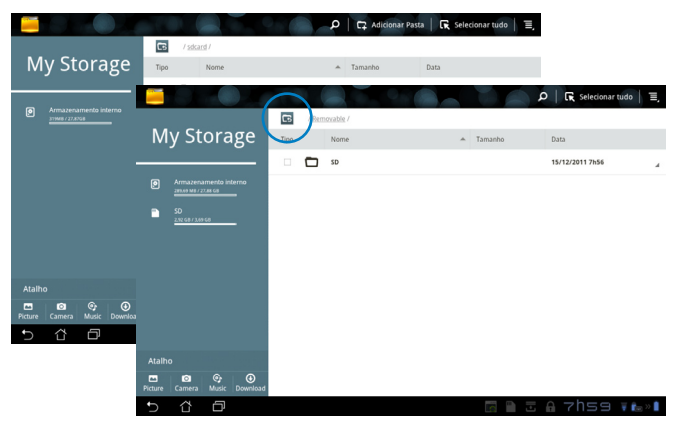

Para acessar o dispositivo de armazenamento externo diretamente

- 1. Toque no ícone do USB ou cartão SD no canto inferior direito.
- 2. Toque no ícone da pasta na caixa de notificação pop-up.

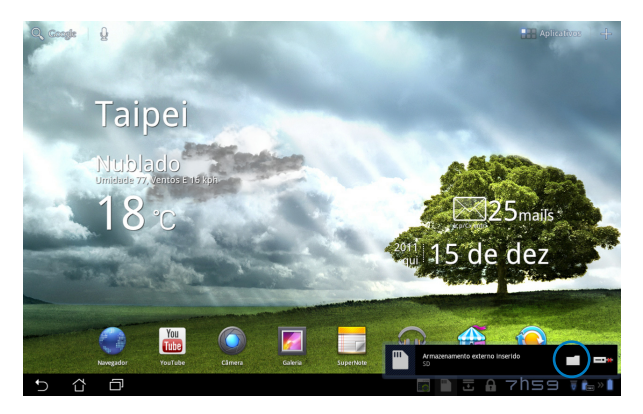

3. O conteúdo do dispositivo de armazenarnto externo (Removível/XXX/) é exibido.

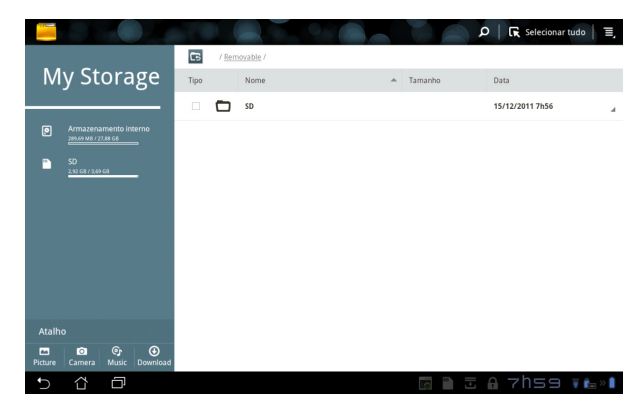

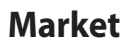

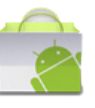

Acesse todo tipo de ferramentas no Android Market com sua conta Google. Configure a sua conta pela primeira vez e você poderá acessar o Market sempre que quiser.

- 1. Toque no ícone Market no menu de Aplicativos.
- 2. Você deve adicionar uma conta em o seu Eee Pad para continuar. Toque em **Sim** para continuar.

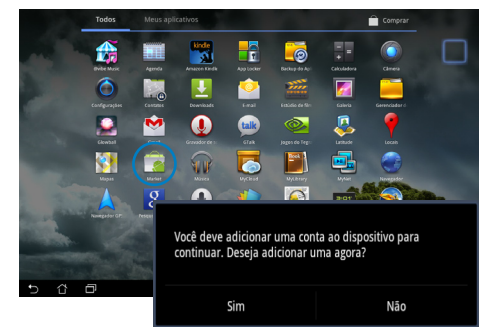

 Digite seu Email e Senha para Fazer login se já tiver uma conta. Caso contrário, toque em Criar uma conta para criar sua conta Google.

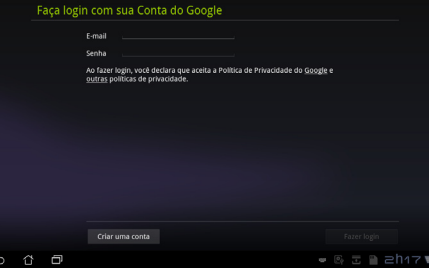

- Depois de entrar, você pode baixar e instalar aplicativos no Android Market.
  - Alguns aplicativos são gratuitos e alguns podem cobrá-lo por meio de cartão de crédito.

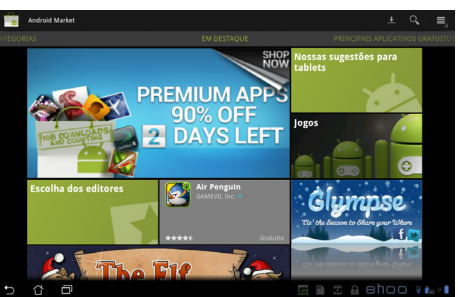

Você não pode restaurar os aplicativos excluídos, mas você pode fazer login com o mesmo ID e baixá-los novamente.

# Configurações

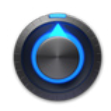

A tela de configurações permite que você realize alguns ajustes no seu Eee Pad, incluindo **Redes sem fio e outras**, **Som, Tela, Local e segurança**, **Aplicativos, Contas e sincronização, Privacidade, Armazenamento**, **Idioma e entrada, Acessibilidade, Data e hora e Configuração Personalizada ASUS**. Toque nas guias do lado esquerdo para alternar as telas e fazer as configurações.

Existem duas maneiras de entrar na tela de Configurações.

Pelo menu Aplicativos

- 1. Toque no atalho menu de Aplicativos no canto superior direito.
- 2. Toque em **Configurações** para exibir o menu de configurações.

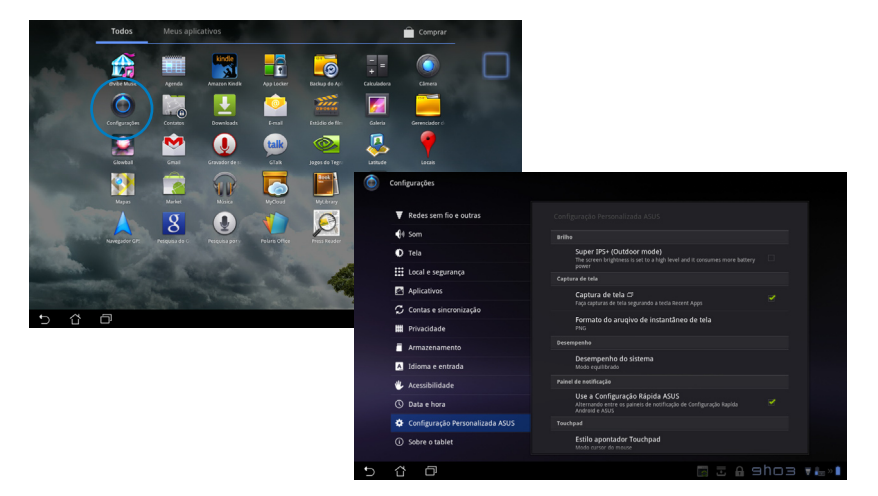

### Da Configuração rápida ASUS:

Toque na área de notificação no canto inferior direito. O painel **Configuração rápida** irá aparecer no lado direito.

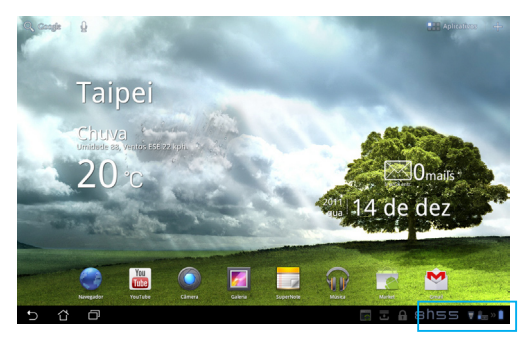

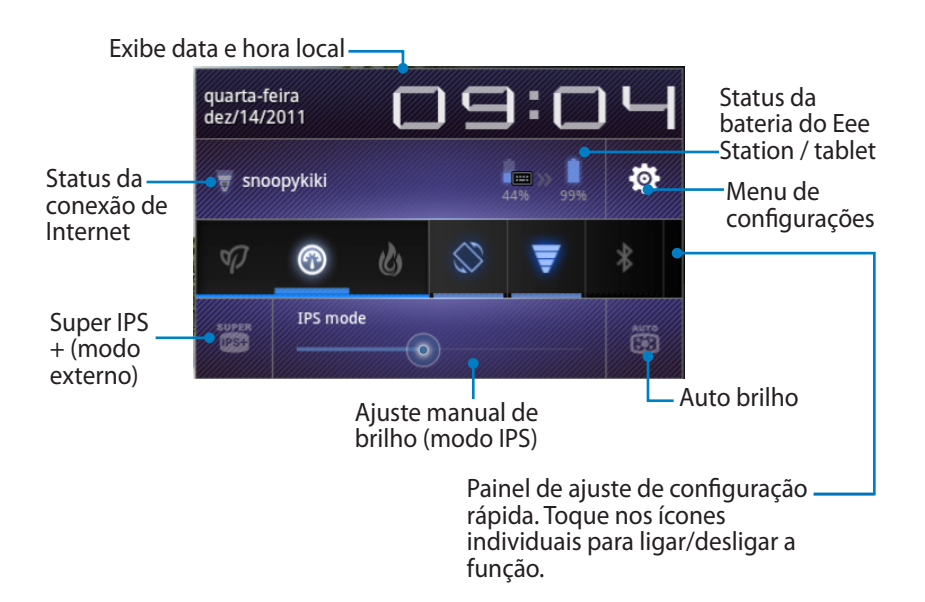

### Painel de Ajuste de Configuração Rápida ASUS

Toque nos ícones individuais de utilitário para ativar ou desativar a sua função.

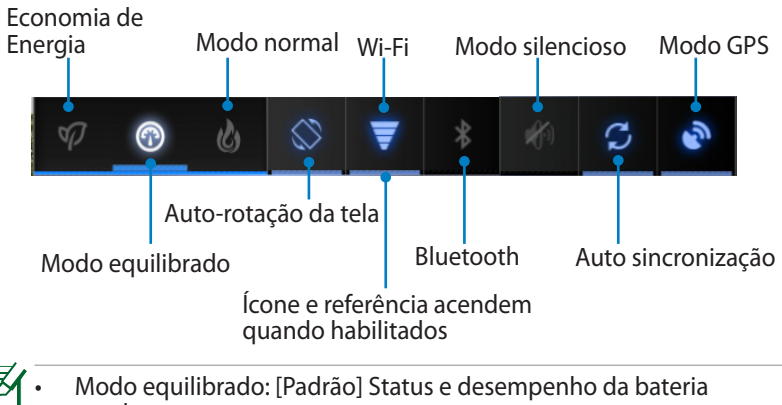

- excelentes
- Modo normal: Desempenho excelente do sistema
- Modo de economia de energia: Economia de energia

#### Painéis de notificação

Painéis de notificação aparecerão sob Configuração rápida para avisar atualizações de aplicativos, e-mails recebidos, e status de utilitários.

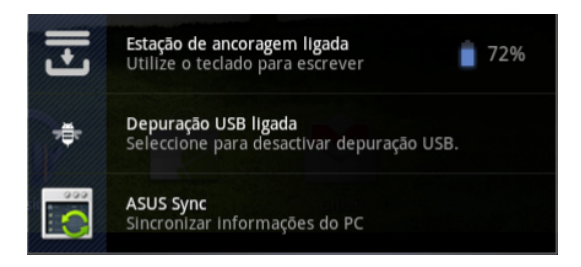

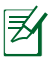

Você pode ativar ou desativar a **Configuração rápida ASUS** para Modo simplificado em Configurações> Configurações personalizadas ASUS > Painel de notificação.

# Gerenciamento de Energia Bateria ASUS

Este widget caracterizado exibe o status da bateria individual do Eee Pad e teclado encaixado por porcentangem e cor. Quanto mais energia de bateria, mais brilhante será a cor.

- 1. Toque no sinal de mais (+) no canto superior direito da Tela Inicial para acessar utilitários do tablet.
- 2. Toque em Widgets para exibir o menu de widgets.
- 3. Selecione **ASUS Battery**. A caixa ASUS Battery irá aparecer na Tela Inicial.

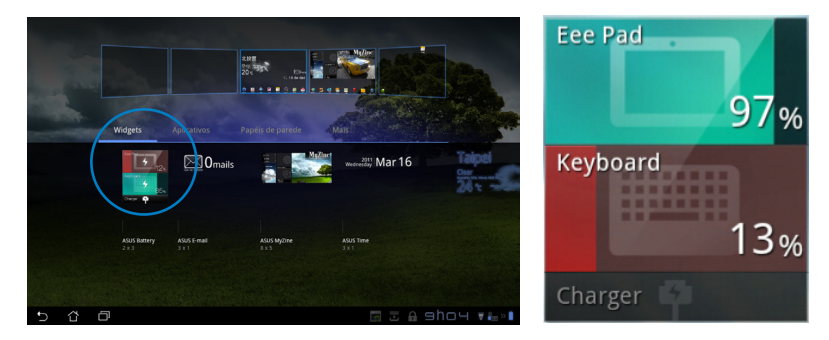

4. A Configuração Rápida ASUS e o painel de notificação também exibirão o status da bateria. O status da bateria do Eee Pad e do Eee Station são apresentados separadamente. Quando baixa a energia, a cor do ícone da bateria muda de azul para vermelho acompanhada por um ponto de exclamação. Haverá também um som de alerta para notificar os usuários do status da bateria fraca.

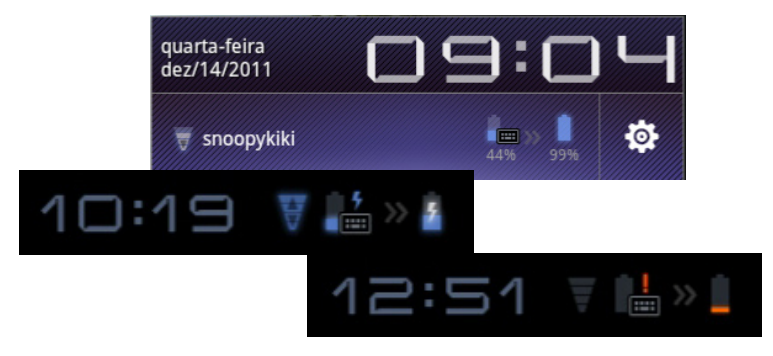

# Música

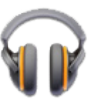

Toque em **Música** na Tela Inicial para reproduzir seus arquivos de música desejados. Este aplicativo coleta e exibe automaticamente todos os arquivos de áudio armazenados em seu Eee Pad ou em dispositivos de armazenamento externo conectados a ele.

Você pode misturar e tocar todos os arquivos de áudio de forma aleatória ou girar para selecionar o álbum desejado para desfrutar da música.

Usando o botão na parte superior para classificar ou para procurar seus arquivos de áudio rapidamente.

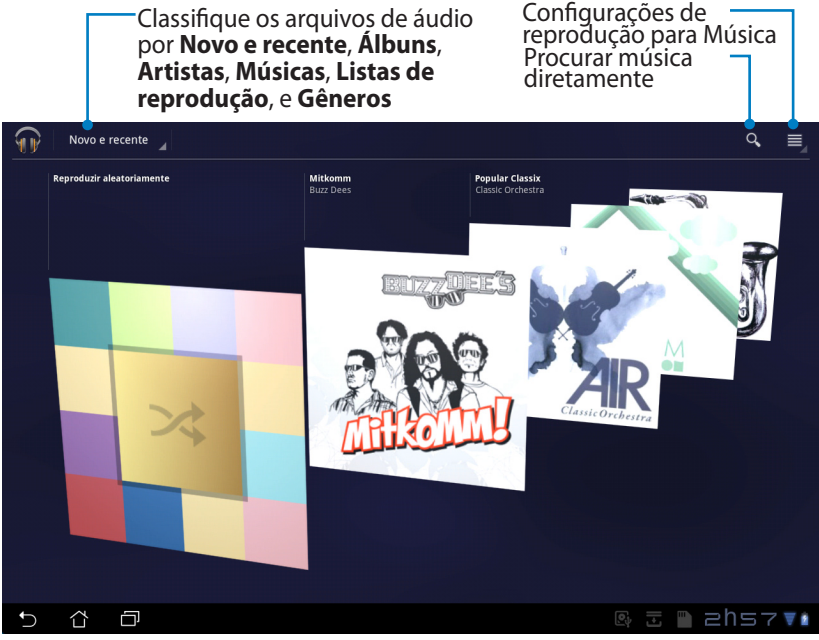

O codec de áudio e vídeo suportado pelo TF201: Codec Descodificador Codec de Áudio: AAC LC/LTP, HE-AACv1(AAC+), HE-AACv2(enhanced AAC+), AMR-NB, AMR-WB, MP3, FLAC, MIDI, PCM/ WAVE, Vorbis, WAV a-law/mu-law, WAV linear PCM, WMA 10, WMA Lossless, WMA Pro LBR Codec de Vídeo: H.263, H.264, MPEG-4, VC-1/WMV, VP8

Codec Codificador Codec de Áudio: AAC LC/LTP, AMR-NB, AMR-WB Codec de Vídeo: H.263, H.264, MPEG-4

# Imagem

Galeria

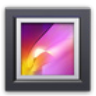

Toque em **Galeria** na Tela Inicial para procurar seus arquivos de imagem ou vídeo desejados. Este aplicativo coleta e exibe os arquivos de imagem ou de vídeo armazenados em seu Eee Pad.

Você pode reproduzir todos os arquivos de imagem em uma apresentação de slides, ou toque para selecionar os arquivos desejados de imagem ou vídeo.

Use o botão na parte superior para classificar os arquivos por álbum, por tempo, por localização, por etiquetas, ou pelo tamanho. Você pode decidir por ver somente arquivos de imagem, arquivos de vídeo ou ambos.

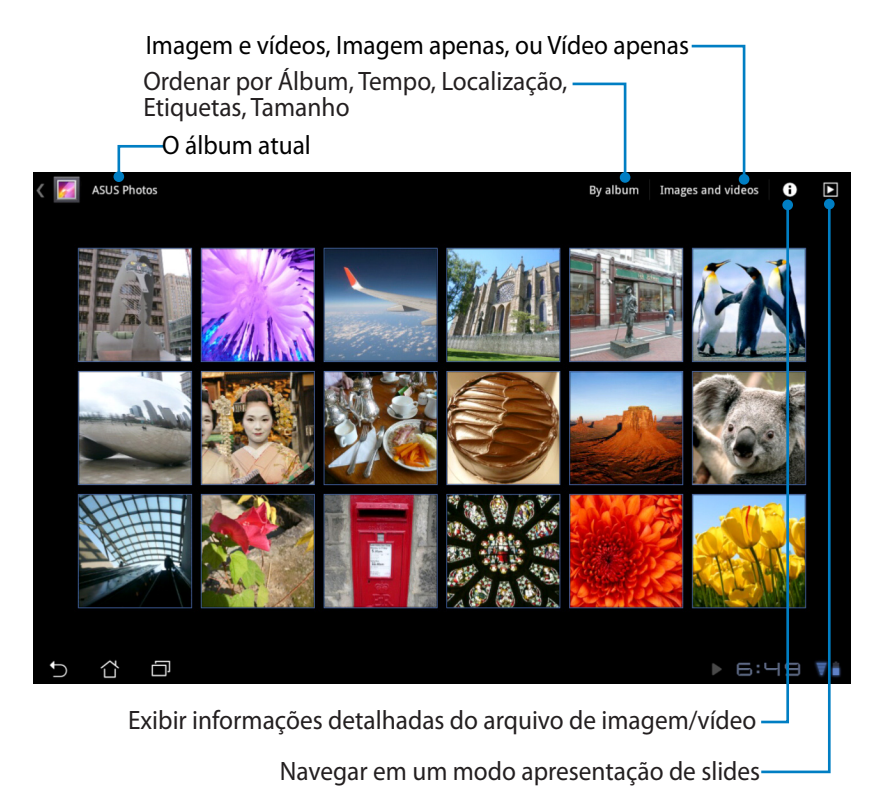

### Compartilhando e excluindo álbuns

Toque em um álbum desejado na galeria e segure até a barra de ferramentas na parte superior aparecer. Você pode carregar, excluir ou compartilhar álbuns selecionados através da Internet.

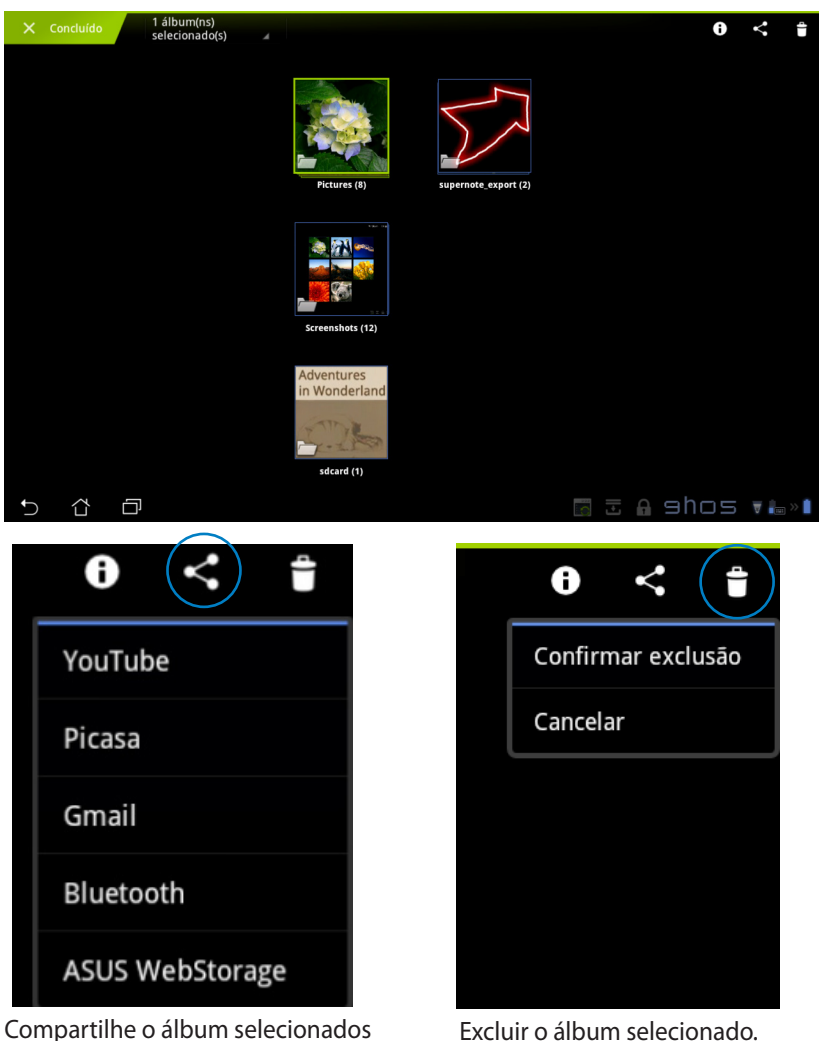

através do YouTube®, Picasa®, Gmail®, Bluetooth®, ou ASUS Webstorage.

### Compartilhando, excluindo e editando imagens

Toque na imagem desejada na galeria e use a barra de ferramentas no canto superior direito para compartilhar, excluir ou editar a imagem selecionada.

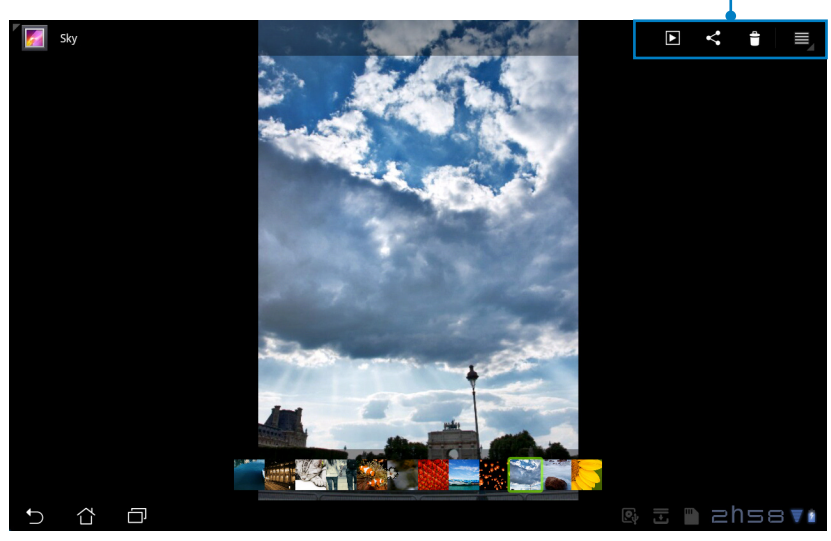

Barra de ferramentas

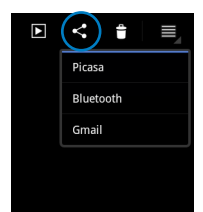

Compartilhe a imagem selecionada pelo Picasa<sup>®</sup>, Bluetooth<sup>®</sup>, ou Gmail<sup>®</sup>.

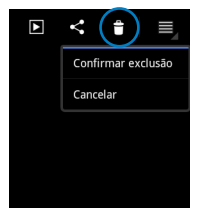

Excluir a imagem selecionada.

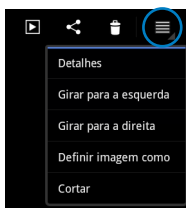

Verifique a informação da imagem, e edite a imagem selecionada.

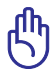

O arquivo que você excluiu não pode ser restaurado.

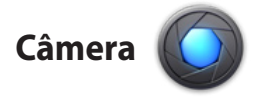

Toque em **Câmera** no menu Aplicativos para tirar fotos ou gravar vídeos. Você pode usar ou a câmera da frente ou a câmera de trás para tirar fotos ou gravar vídeos.

Os arquivos de imagem e de vídeo serão salvos na Galeria automaticamente.

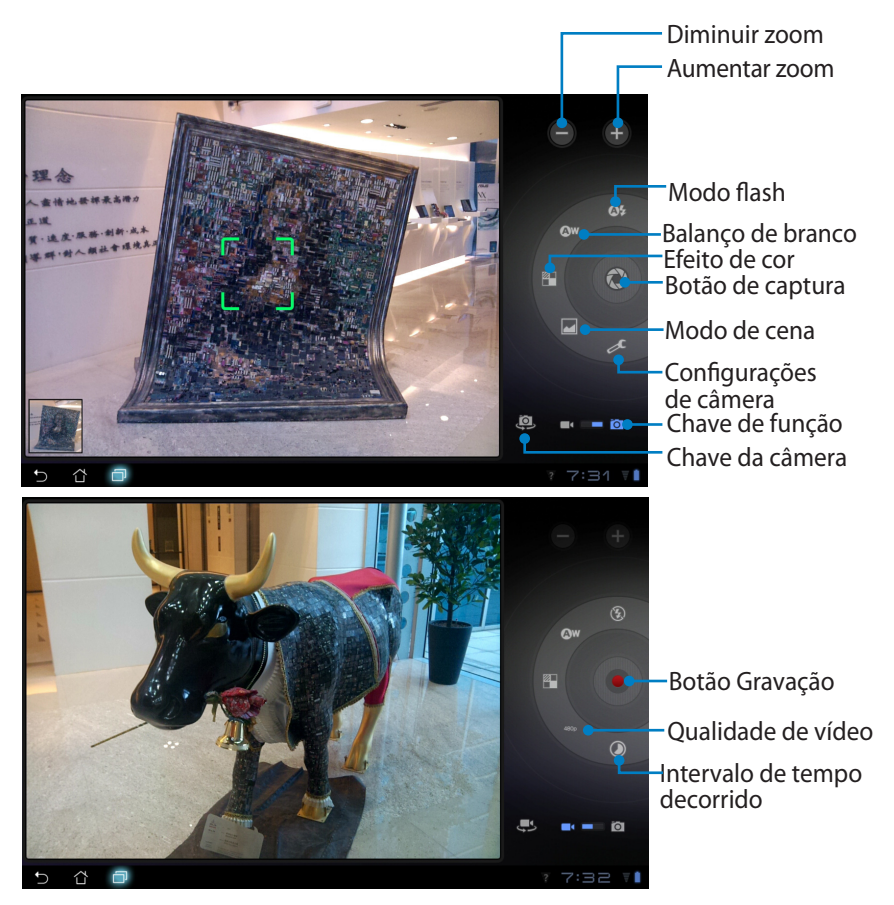

# Mail

E-mail

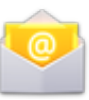

E-mail permite que você adicione várias contas de email e convenientemente navegue e gerencie seus e-mails.

Para configurar uma conta de E-mail

 Toque em Email no menu de Aplicativos. Digite seu Endereço de e-mail e Senha e toque em Avançar.

| Config           | uração da conta                                                                      |        |     |     |   |   |      |   |         |  |
|------------------|--------------------------------------------------------------------------------------|--------|-----|-----|---|---|------|---|---------|--|
|                  | Conta de                                                                             | e-mail |     |     |   |   |      |   |         |  |
|                  | Vocè pode configurar o E-mail para a maioria das contas em apenas algumas<br>etapas. |        |     |     |   |   |      |   |         |  |
|                  | Endereço de e-mai                                                                    |        |     |     |   |   |      |   |         |  |
|                  | Senha                                                                                |        |     |     |   |   |      |   |         |  |
| 1                | 2                                                                                    | 3      | 4   | 5   | 6 | Ι | 7    | в | 0       |  |
| q                | w                                                                                    | е      | r   | t   | у | Т | u    | i | o p     |  |
| i                | a 9                                                                                  |        | d f | f   | g | h | j    | k | -       |  |
| ° 🗘              |                                                                                      | z      | x   | c i | v | b | n    | m |         |  |
|                  | ۲                                                                                    | @#_    |     |     |   | @ | .com |   | Avançar |  |
| ~ <sup>(1)</sup> | Ð                                                                                    |        |     |     |   |   |      |   | ahse 🗤  |  |

 Aguarde enquanto o Eee Pad verifica automaticamente as configurações do servidor de envio de email.

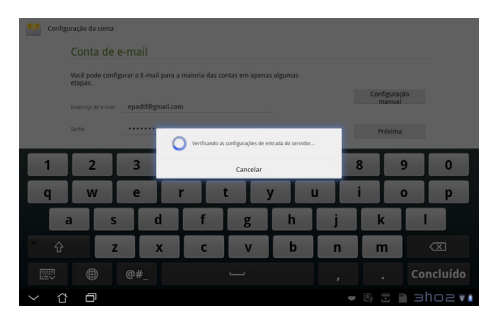

3. Configure as **Opções de** conta e toque em Avançar.

| opçoc.        | du conta                                |                            |   |         |
|---------------|-----------------------------------------|----------------------------|---|---------|
| Frequência de | erificação da caixa de entrada 🛛 A cada | 15 minutos                 | 4 |         |
| 🗆 fre         | iar e-mail desta conta por padrão.      |                            |   | Anothor |
| 🕑 Rec         | eber notificação quando chegar um e-m   | al                         |   | Próxima |
| 🗹 Sin         | ronizar e-mail desta conta.             |                            |   |         |
| 🕑 Faz         | er download de anexos automaticament    | e quando conectado a Wi-Fi |   |         |
|               |                                         |                            |   |         |
|               |                                         |                            |   |         |
|               |                                         |                            |   |         |

 Dê o nome para a conta e digite o seu nome desejado exibido nas mensagens de saída. Toque em Avançar para fazer login em sua caixa de entrada de E-mail diretamente.

| Configuração da coma La configuração da cona La configuração da cona La cona La cona |       |       |   |   |   |   |   |   |      |   |            |           |
|----------------------------------------------------------------------------------------------------|-------|-------|---|---|---|---|---|---|------|---|------------|-----------|
| 1                                                                                                    | 2     | 3     | 4 | : | 5 | 6 | 7 | Ι | 8    | 9 | , [        | 0         |
| Q                                                                                                    | W     | E     | R |   |   | Y | U | T | I    | ( | <b>,</b> [ | Ρ         |
| 4                                                                                                    | \ _ S |       |   | F | G | Н |   | J | Γ    | ĸ | L          |           |
| ° 🔶                                                                                                    | 2     | z 🔾 🤇 | ĸ | С | v | E | ; | Ν | Γ    | И |            | $\square$ |
|                                                                                                    | ۲     | @#_   |   |   |   |   |   |   |      |   | Con        | cluído    |
| ~ 0                                                                                                    | Ð     |       |   |   |   |   |   |   | e 2; | - | зh         | 0211      |

Para adicionar contas de E-mail

- 1. Toque em Email e login usando a conta que você configurou anteriormente.
- 2. Toque no botão Configurações de conta no canto superior direito.

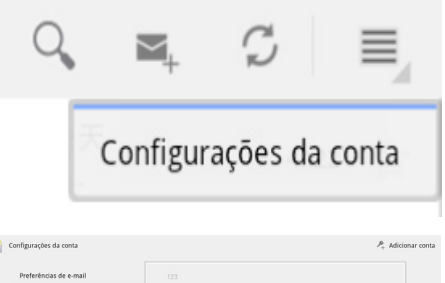

 Todas as preferências dessa conta são exibidas. Toque em Adicionar conta no canto superior direito par adicionar outra conta.

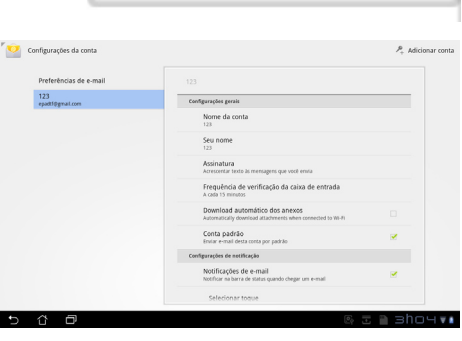

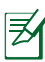

Você pode incluir todas as contas em E-mail.

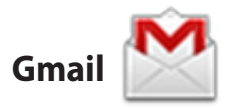

O Gmail (E-mail do Google) permite que você acesse sua conta do Gmail, receba e escreva e-mails.

Para configurar uma conta Gmail

- Toque em Gmail no menu de Aplicativos. Digite seu Email existente e Senha e toque em Fazer login.
  - Toque em **Criar uma conta** se você não tiver sua própria **Conta Google**.
- Aguarde enquanto o seu Eee Pad se comunica com os servidores do Google para configurar a sua conta.

 Você pode usar sua conta Google para fazer backup e restaurar suas configurações e dados. Toque em **Concluído** para entrar em seu Gmail.

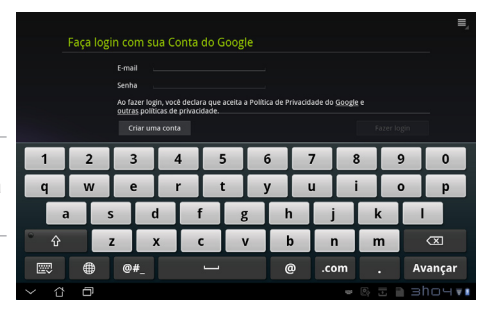

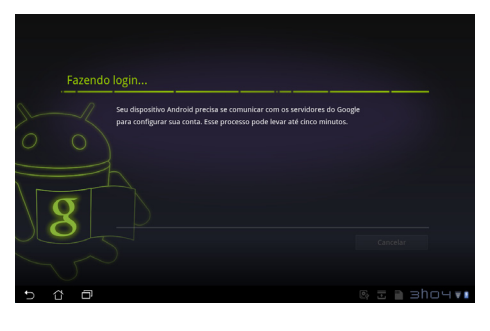

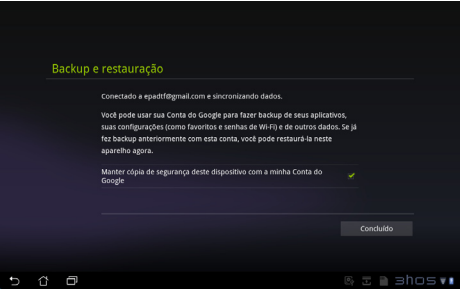

Se você tiver várias contas de e-mail, além do Gmail, use **E-mail** para economizar seu tempo e acessar todas as suas contas de e-mail ao mesmo tempo.

# Leitura

# MyLibrary (MinhaBiblioteca)

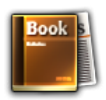

MinhaBiblioteca é uma interface integrada para suas coleções de livros. Você pode fazer diferentes estantes para diferentes gêneros. Seus ebooks adquiridos de todos os editores diferentes também são colocados nas prateleiras.

Faça login em @Vibe para baixar mais livros.

- MinhaBiblioteca suporta ebooks em formato ePub, PDF e TXT.
- Algum conteúdo visualizado pode precisar do Adobe Flash<sup>®</sup> Player a partir do Android Market para ser aberto. Faça download do Adobe Flash<sup>®</sup> player antes de usar MinhaBiblioteca.

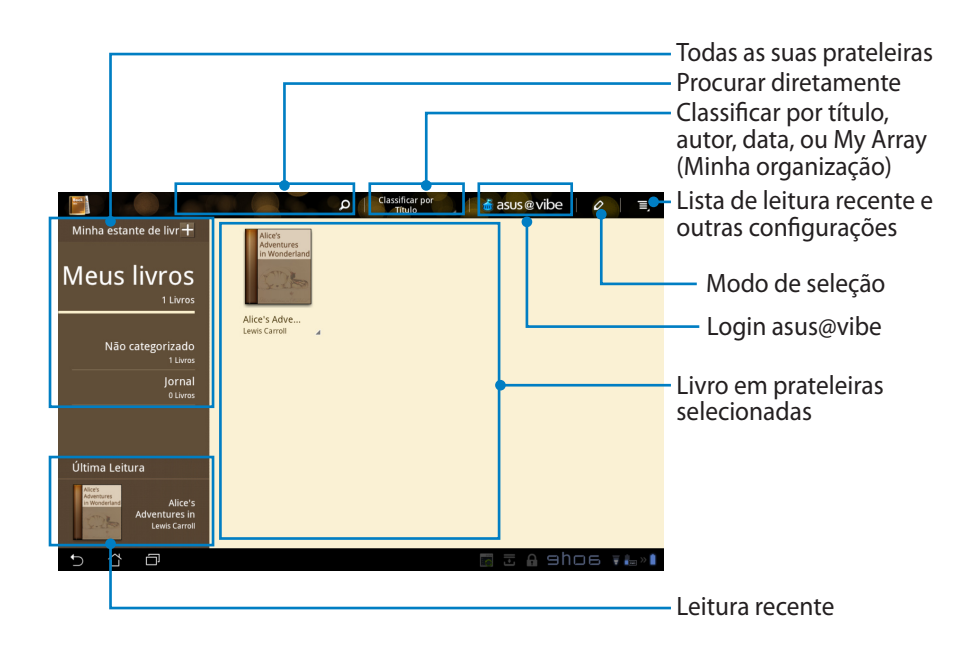

### Lendo seus ebooks

- 1. Selecione e toque no seu ebook desejado na estante.
- 2. Toque na tela para mostrar a barra de ferramentas na parte superior.

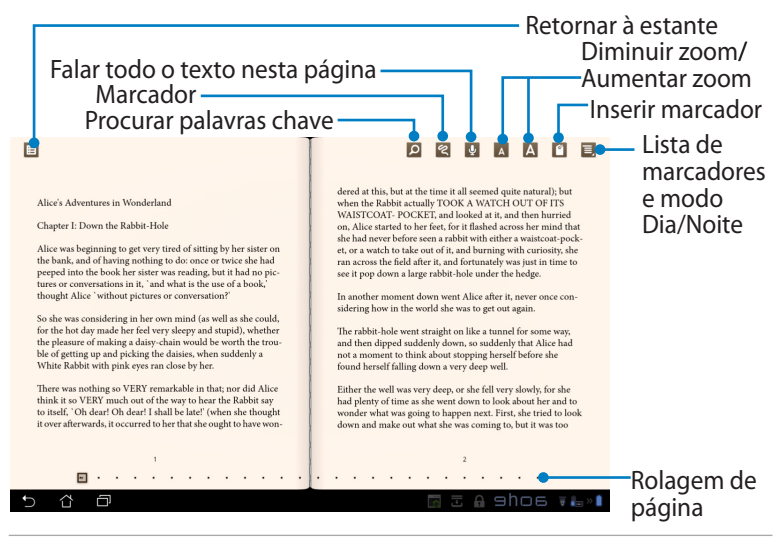

- 1. O Android inicia o download e instalação dos recursos necessários se você desejar usar a função texto-para-fala.
- 2. Toque na lista de Marcadores e selecione a página marcada para mostrar o ícone de marcador no canto superior direito da tela.
- 3. Virar as páginas como um livro real ou rolar página na parte inferior.

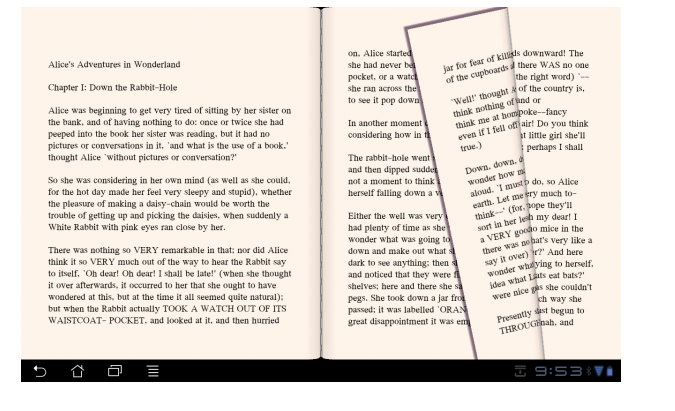

### Fazer notas em seus ebooks

1. Pressione longamente sobre a palavra ou sentença desejada até que o menu de ferramentas e a definição do dicionário sejam exibidos.

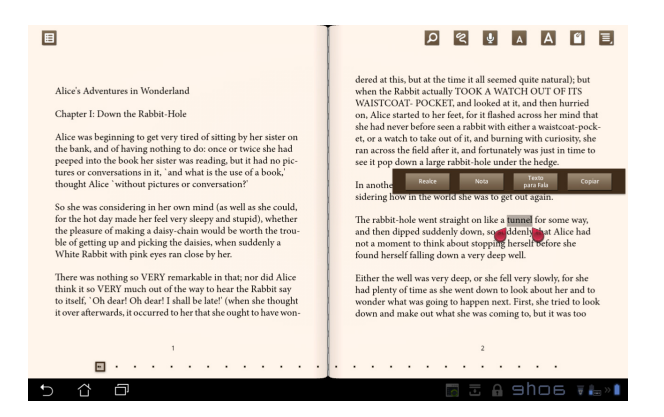

- 2. Você pode realçar a palavra selecionada com um marcador, adicionar uma nota, falar o texto selecionado, ou simplesmente copiar a palavra.
- 3. Mova a guia de seleção para estender a região selecionada para uma frase ou sentença inteira, se necessário.

# Localizando

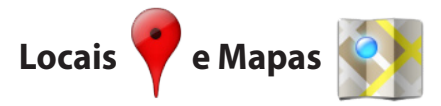

### **Google Places**

O Places oferece a você as informações das atrações nas proximidades, incluindo restaurantes, cafés, postos de gasolina, etc..

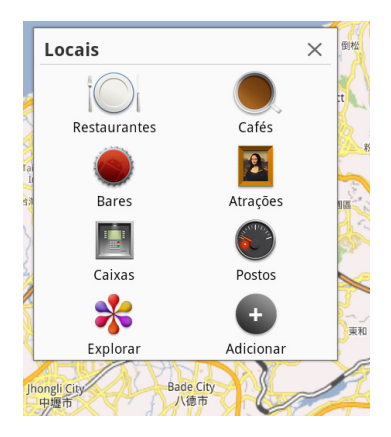

### **Google Maps**

O Maps te ajuda a localizar onde você está. Use a barra de ferramentas na parte superior para obter orientações ou criar seus próprios mapas.

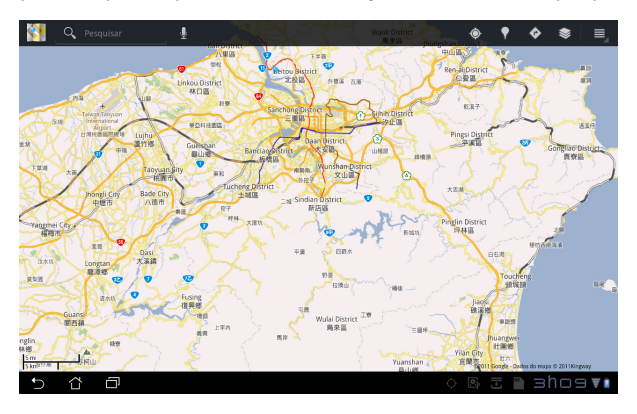

# Produtividade

# **Polaris® Office**

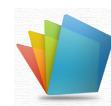

O Polaris<sup>®</sup> Office é um software para escritório que suporta documentos, planilhas e apresentações.

Para começar a usar o Polaris® Office

- 1. Toque no menu Aplicativos no canto superior direito.
- 2. Toque em Polaris® Office.

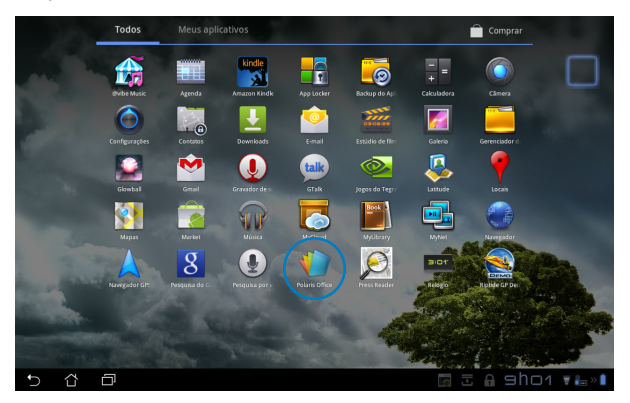

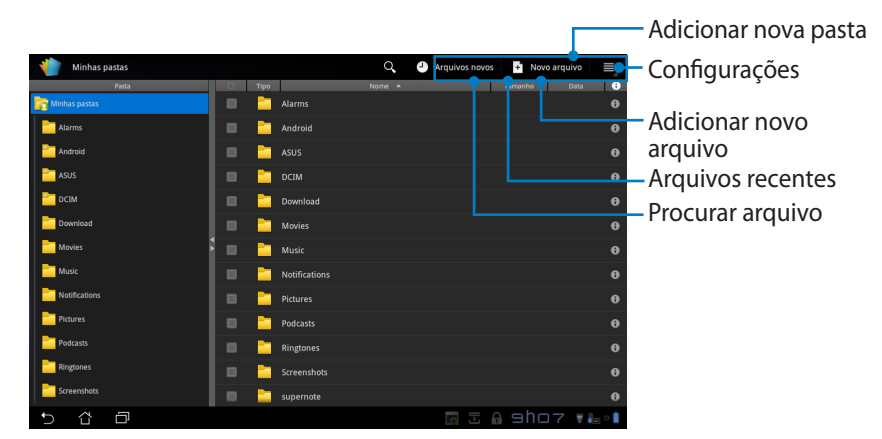

3. Toque em **Minhas pastas** no canto superior esquerdo e selecione o arquivo desejado.

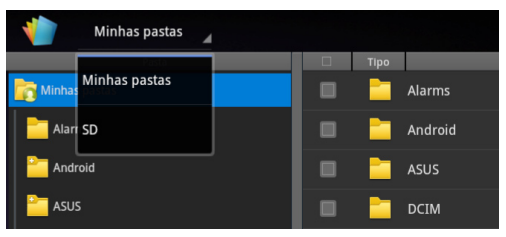

### Adicionando Novos Arquivos

Para adicionar novos arquivos, toque em **Novo arquivo** no canto superior direito. Toque no **Formato documento** para iniciar o processador de texto para editar documentos. Toque em **Planilha** para iniciar a planilha de cálculo para executar e gerenciar informações. Toque no **Slide** para iniciar o aplicativo para criar e compartilhar apresentações.

| Minhas pastas |   |                          | Arquivos novos | Novo arquivo |        |
|---------------|---|--------------------------|----------------|--------------|--------|
| Pasta         |   |                          |                | Tan obo      |        |
| Minhas pastas |   |                          |                |              |        |
| Alarms        |   |                          |                |              |        |
| Android       |   |                          |                |              |        |
| asus 🔤        | ц | Novo arguivo             |                |              |        |
| DCIM          |   |                          | _              |              |        |
| Download      |   | Formato documento 97-200 | 5              |              |        |
| Movies S      |   | 🎽 Planilha 97-2003       |                |              |        |
| Music         |   | 📴 Slide 97-2003          |                |              |        |
| Notifications |   |                          |                |              |        |
| Pictures      |   | Podcasts                 |                |              |        |
| Podcasts      |   |                          |                |              |        |
| Pingtones     |   |                          |                |              |        |
| Screenshots   |   | isupernote               |                |              |        |
| 5 Č ē         |   |                          | 🖬 I 🖬          | ahot 🖬       | la » 🗎 |
|               |   |                          |                |              |        |

- 1. O Polaris <sup>®</sup> Office 3.0 oferece suporte ao tipos de arquivos como abaixo:
  - Microsoft Word: .doc/ .docx
  - Microsoft Excel: .xls/ .xlsx
  - Microsoft Powerpoint: .ppt/ .pptx
  - Adobe Acrobat: .pdf
  - Texto: .txt
  - Imagens: .bmp/ .jpg/ .jpeg/ .png/ .gif/ .wbpm
  - Arquivos Zip: .zip
  - 2. O Polaris® Office 3.0 atualmente salva arquivos em formatos .doc/ .xls/ .ppt apenas.

### **Arquivos recentes**

Toque em **Arquivos novos** no canto superior direito de acessar rapidamente seus arquivos recém-editados.

Toque em **Limpar arquivos novos** para limpar a lista de arquivos usados recentemente.

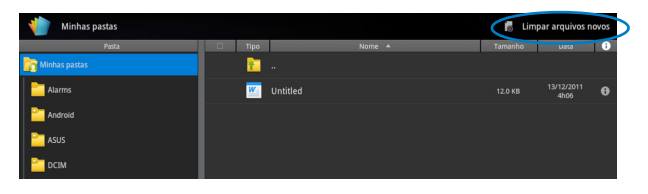

### **Adicionar contas**

Você pode editar seus arquivos com o Polaris<sup>®</sup> Office de outras contas, incluindo **Google docs** e **Box.net**.

- 1. Toque no botão de cofigurações no canto superior direito e selecione Adicionar conta.
- 2. Selecione um serviço desejado para adicionar.
- 3. Digite a conta de e-mail e senha e toque em **OK** para adicionar a conta.

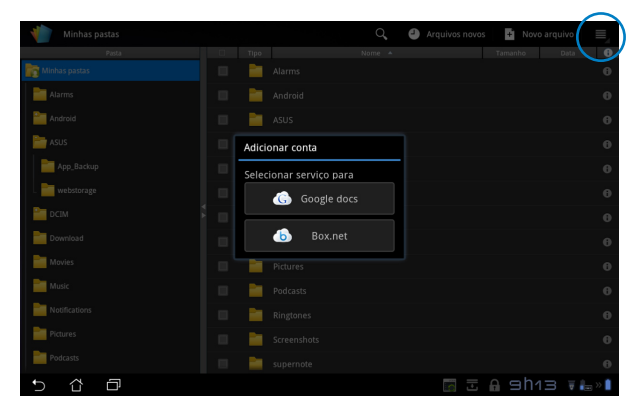

### Configurações

Toque no botão de cofigurações no canto superior direito e selecione **Configurações**. Você pode configurar as **Configurações da lista de arquivo** e **Configurações gerais**.

| < 🁘 | Configur | ações                       |                              |               |            |
|-----|----------|-----------------------------|------------------------------|---------------|------------|
|     | Configu  | irações da lista de arquivo |                              |               |            |
|     | Configu  | Configurações gerais        | Criar arquivo backup         |               |            |
|     |          |                             | Mostrar extensões de arquivo |               |            |
|     |          |                             | Limpar arquivos novos        |               |            |
|     |          |                             |                              |               |            |
|     |          |                             |                              |               |            |
|     |          |                             |                              |               |            |
|     |          |                             |                              |               |            |
|     |          |                             |                              |               |            |
| Ð   | ŭ        | đ                           |                              | <b>A</b> 9h13 | <b>₩</b> • |

# Compartilhando

# MyNet (MinhaRede)

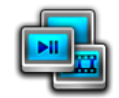

**MyNet** permite-lhe reproduzir arquivos de mídia e visualizar arquivos de imagem a partir de ou para o seu PC, TV DLNA ou alto-falantes DLNA. Você pode tocar música, assistir vídeos ou ver imagens armazenadas no seu Eee Pad no seu PC e vice-versa.

- 1. Assegure que o seu Eee Pad e outro PC estão ligados ao mesmo ponto de acesso sem fio (AP).
- Clique e marque Permitir controle remoto do meu Player e Permitir que os dispositivos reproduzam minha mídia automaticamente no Windows Media Player no PC. (Vá em "Mais opções de transmissão..." para configurar, se necessário.)

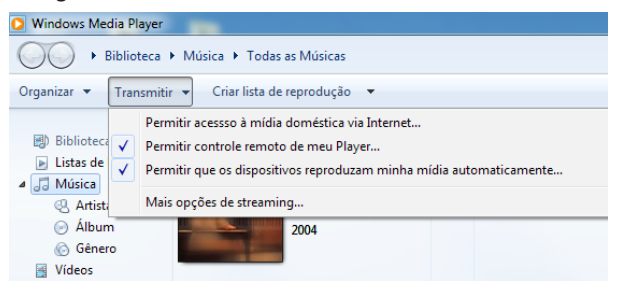

3. Na lista **Servidor**, selecione o dispositivo de origem no painel esquerdo para visualizar o conteúdo.

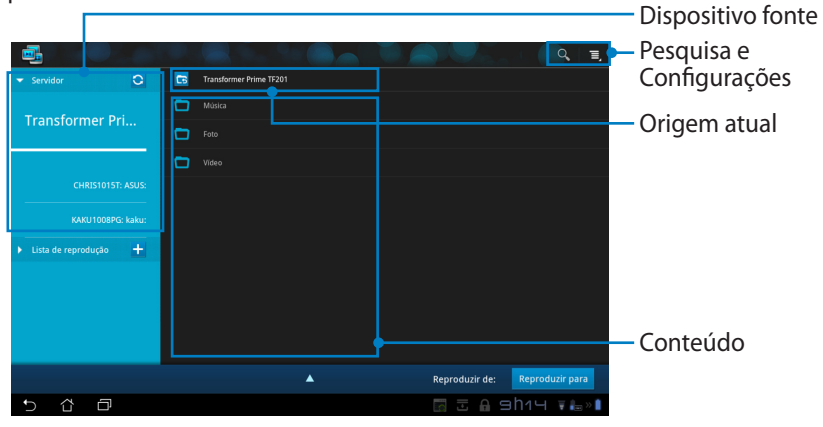

4. Selecione um arquivo e toque em **Reproduzir para** no canto inferior direito para começar a reproduzir no dispositivo de destino.

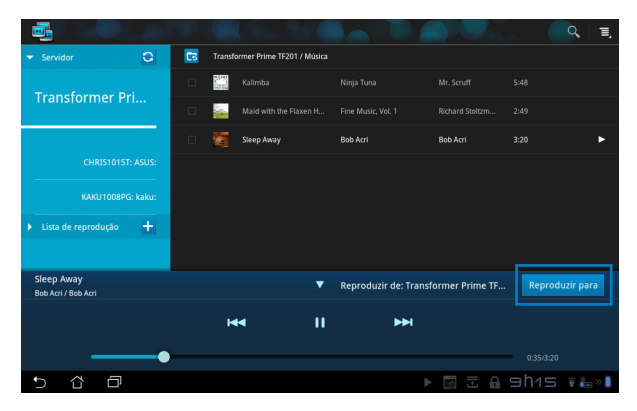

- MinhaRede funciona apenas com Microsoft Media Player 11 ou versão mais recente.
  - Todos os dispositivos, incluindo PC, TV DLNA ou alto falantes DLNA, devem ser ligados ao mesmo ponto de acesso sem fio (AP) durante a conexão via MinhaRede, caso contrário MinhaRede não funcionará. Consequetemente, MinhaRede não poderá funcionar ao conectar através da rede 3G. O local de rede para dispositivos de conexão deve ser ajustados para **Rede inicial**.

Pressionar longamente um arquivo de mídia permite que você carregue ou descarregue o arquivo de e para os dispositivos de conexão.

| - Servidor Q            | Transformer Prime TF201 / Foto                       |
|-------------------------|------------------------------------------------------|
| Transformer Dri         | Chrysanthemum                                        |
|                         | Desert                                               |
|                         | 🗆 à Hydrangeas                                       |
| CHRIS1015T: ASUS:       | 🗌 🛌 jeliyilish                                       |
| KAKU1008PG: kaku:       | Carregar                                             |
| ▶ Lista de reprodução 🕂 | Lighthouse                                           |
|                         | Penguins     Selecione o Dispositivo para Reprodução |
|                         | CHRIS1015T: ASUS:                                    |
|                         |                                                      |
| dia an human            | KAKU1008PG: kaku:                                    |
| Bob Acri / Bob Acri     | Reproduzir de: Transonner mine m                     |
| 5 Č ē                   | 📷 🗄 🖬 🖬 🖬 🖬                                          |

Você também pode selecionar um arquivo da **lista de reprodução**. A lista de reprodução oferece um espaço comum para os dispositivos conectados para compartilhar arquivos. Toque no sinal de mais (+) para criar novas listas.

|                                   | riels 🔍 de Sa 🍋          |                                     |                 |
|-----------------------------------|--------------------------|-------------------------------------|-----------------|
| ► Servidor                        | 🕞 Nový zoznam skladieb 1 |                                     |                 |
| ▼ Lista de reprodução +           |                          |                                     |                 |
| Nový zoznam skl                   |                          |                                     |                 |
| Nový zoznam skladieb              |                          |                                     |                 |
|                                   |                          |                                     |                 |
|                                   |                          |                                     |                 |
| Sleep Away<br>Bob Acri / Bob Acri | <b>A</b>                 | Reproduzir de: Transformer Prime TF | Reproduzir para |
| 5 샵 @                             |                          | 🖬 I 🖬 🖬                             | ah19 ₹‱≬        |

5. Para habilitar o Servidor de Mídia Digital, toque em Configurações, no canto superior direito e marque Configurações do servidor de Mídia Digital para permitir que os outros dispositivos de conexão acessem os arquivos de mídia em seu Eee Pad. Você também pode selecionar o local do arquivo que você deseja compartilhar.

|            |                           |      |                                                                    |          |       | ( <b>9 1</b> |
|------------|---------------------------|------|--------------------------------------------------------------------|----------|-------|--------------|
|            | ✓ Servidor                | 0    | Transformer Prime TF201                                            |          |       |              |
|            | T                         |      |                                                                    |          |       |              |
|            | Transformer Pr            | ···· | Foto                                                               |          |       |              |
| < 📑 c      | onfigurações              |      |                                                                    |          |       |              |
|            | Servidor de Mídia Digital |      |                                                                    |          |       |              |
|            |                           |      | Configurações do Servidor de Mídia Digital                         |          |       |              |
|            |                           |      | Servidor de Mídia Digital<br>Desabilitar Servidor de Mídia Digital |          |       |              |
|            |                           |      | Selecione os tipos de mídia para compartilhar                      |          |       |              |
|            |                           |      | Música                                                             |          |       |              |
|            |                           |      | Foto                                                               |          |       |              |
|            |                           |      | Vídeo                                                              |          |       |              |
|            |                           |      | Configurações avançadas                                            |          |       | duzir para   |
|            |                           |      | Pasta Compartilhada<br>Aiterar pasta compartilhada                 |          |       | v i≞ × i     |
|            |                           |      | Nome Exibido<br>Transformer Prime TF201                            |          |       |              |
|            |                           |      |                                                                    |          |       |              |
|            |                           |      |                                                                    |          |       |              |
| <b>5</b> 1 | ° ₽                       |      |                                                                    | 🚮 🗄 🔒 10 | nos 🚛 | = >> 📋       |

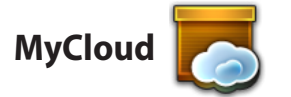

MyCloud consiste de MyContent (MeuConteúdeo), My Desktop (Minha área de trabalho), e @Vibe. É uma solução completa para você acessar e obter o seu conteúdo de cloud.

Para usar MyCloud

- 1. Toque em MyCloud no menu de Aplicativos.
- 2. Clique em Next (Avançar) para continuar.

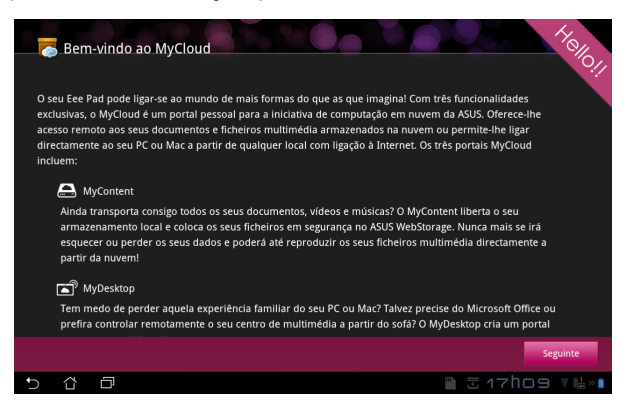

 MyCloud precisa trabalhar com o Eee Pad PC Suite para aproveitar a função total. Baixe e instale o conjunto Eee Pad PC do site de suporte ASUS em <u>support.asus.com</u> para seu PC. Clique em Next (Avançar) para continuar.

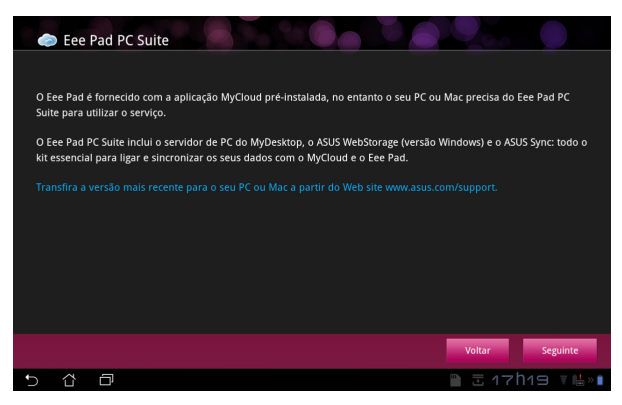

### MyContent (MeuConteúdo)

**MyContent (MeuConteúdo)** permite que você acesse seus dados pessoais no ASUS WebStorage e convenientemente classificar os dados cloud em **Music (Música)** para os arquivos de áudio, **Gallery (Galeria)** para arquivos de imagem e vídeo, e **Others (Outros)**.

Para acessar MeuConteúdo

1. Toque em **I have an account (Eu tenho uma conta)** para entrar ou toque em **Criar uma conta** para criar sua conta gratuitamente.

| Ay Content<br>Ny Content<br>Ny Desktop | ASUS WebStorage ilimitado para si! Ovycontent permite-ihe armazenar, reproduzir e transferir todos os seus documentos e ficheiros multimedia, em segurança e directamente a partir da nuvem. Crie já uma conta ASUS webstorage e obtenha españo de armazenamento limitado, gristis durante um ano. Envie e decitue a cópia de segurança dos seus dados no ASUS WebStorage, para depois a ceder aos seus conteúdos virtuais a partir de qualquer local: do PC, Ece Pad, ou da Internet! Saos já tenha uma conta ASUS WebStorage ou uma conta @vibe, incle sessão abaixo. Caso conteúdor orie uma conta gratuita aqui. A sua nova conta pade ser utilizada para os serviços ASUS WebStorage e asus@vibe. Is tenho uma conta a Carla uma conta Asua conta a conta e asua conta asua conta pade ser utilizada para os serviços ASUS WebStorage e asus@vibe. Is tenho uma conta a Carla uma conta Se deseja activar o seu espaço de armazenamento limitado durante 1 ano, deverá criar uma nova conta no Ece Pad. |
|----------------------------------------|----------------------------------------------------------------------------------------------------|
| 5 Å                                    | 🗇 🐘 코 17h21 호텔» 🕯                                                                                                    |

 Após se registrar, você verá seus dados armazenados no ASUS WebStorage. Localize seus dados de acordo com sua categoria.

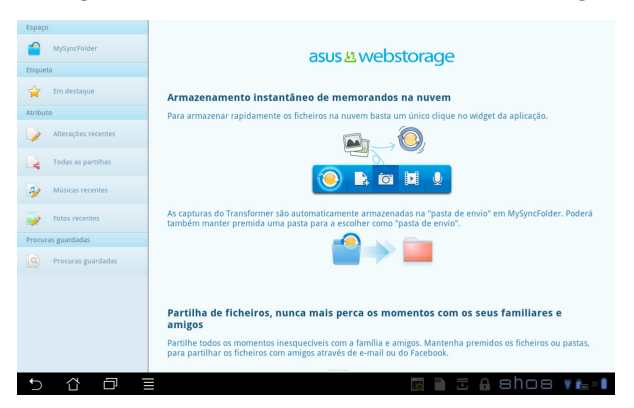

### MyDesktop (Minha área de trabalho)

**MyDesktop (Minha área de trabalho)** permite que você controle remotamente seu outro PC de seu Eee Pad.

Você vai precisar baixar o **Eee Pad PC Suite** para o seu PC primeiro para permitir My Desktop no seu Eee Pad.

Para instalar e configurar o conjunto Eee Pad PC (no PC)

- 1. Certifique-se que o seu PC está conectado à Internet.
- Clique duas vezes no arquivo executável que você baixou a partir do site de suporte ASUS.
- Clique em Restart Now (Reiniciar agora) para reiniciar seu PC.
- Clique em Go (IR) para fazer algumas configurações necessárias para minha área de trabalho.

5. Clique em **Next (Avançar)** para continuar.

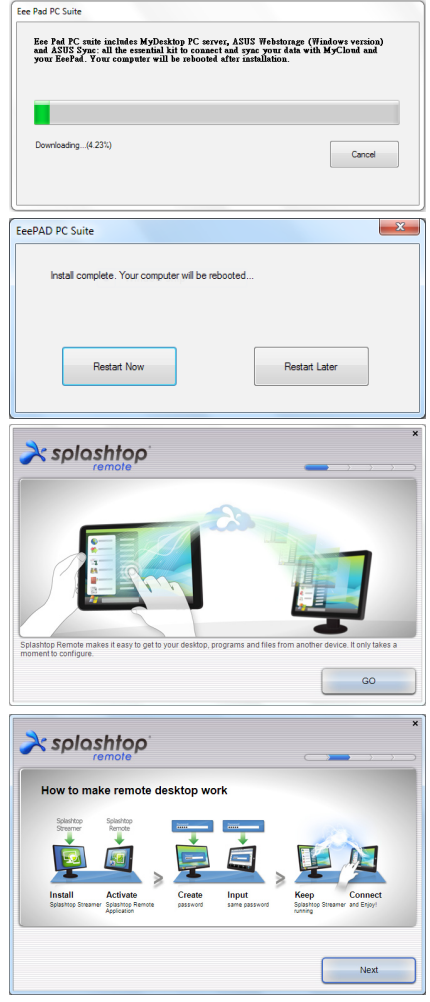

6. Leia o acordo de licença e clique em **Accept (Aceito)** para continuar.

À splashtop

À splashtop

Type your password here
Confirm your password

End User License Agreement

Please read the following End Liser License Agreement. You must accept the terms of the agreement before continues. This End Liser License Agreement (CELLP) between You (defined below) and Statistic the C former source as Deviced the Section and Conditions of your of SPL SATTOP'S software offende below. Br CLICHNIG THE ACCEPT BUTTON BELOW, YOU AFRIMIT HAY YOU HAVE: BEAD VIAI Address CALL OF THE TERMS AD CONDITIONS OF UNIT A STATISTICATION OF Software The License granted hereunder is conditioned upon your accepting all of the terms of the SATURE. The License granted hereunder is conditioned upon your accepting all of the terms of the SLA.

I want to help improve Splashtop Remote by allowing it to collect anonymous usage data

Create a password for Splashtop Remote to secure access to this co

Decline

Accept

7. Crie uma senha e clique em **Next (Avançar)**.

 Clique em Enjoy Now (Aproveitar agora) para continuar.

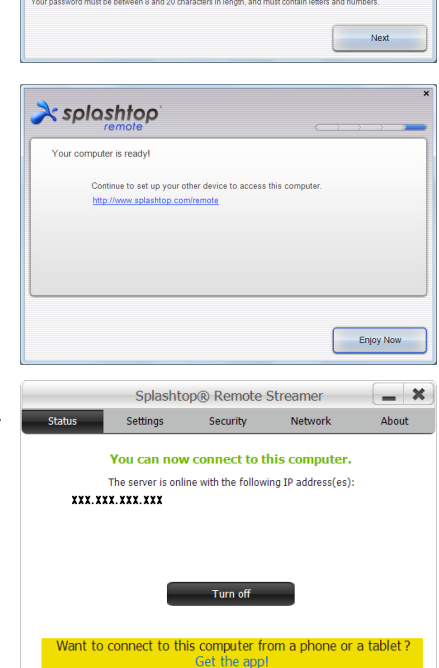

9. Copie o endereço de IP do seu computador para uso posterior em seu Eee Pad.

#### Emparelhar o Eee Pad e PC (no Eee Pad)

- 1. Certifique-se que o seu Eee PC Pad e outro estão ligados ao mesmo ponto de acesso sem fio (AP). Acesse **My Desktop**.
- 2. Toque na tela para procurar os dispositivos disponíveis.

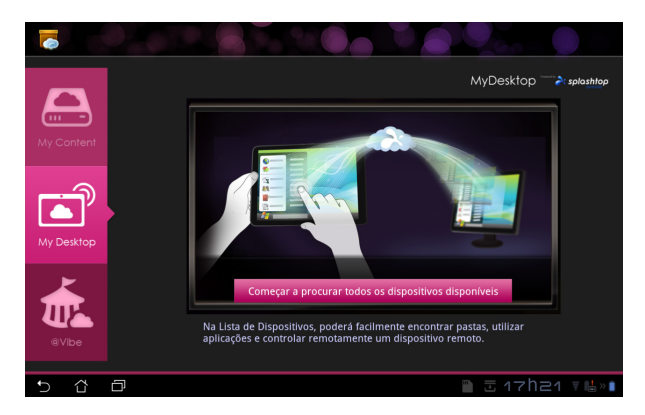

3. Toque no sinal de adição (+) no canto superior direito para adicionar seu PC cliente.

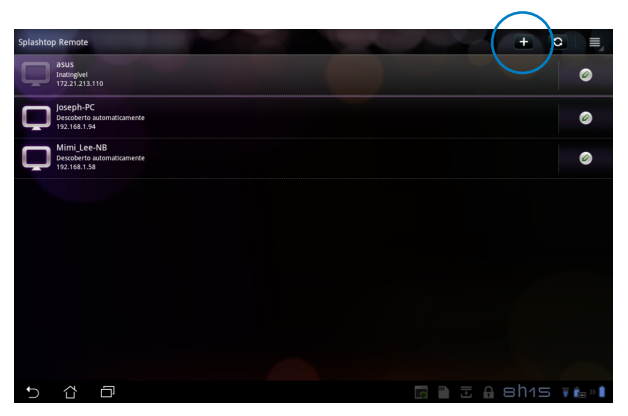

4. Toque em **OK** para continuar.

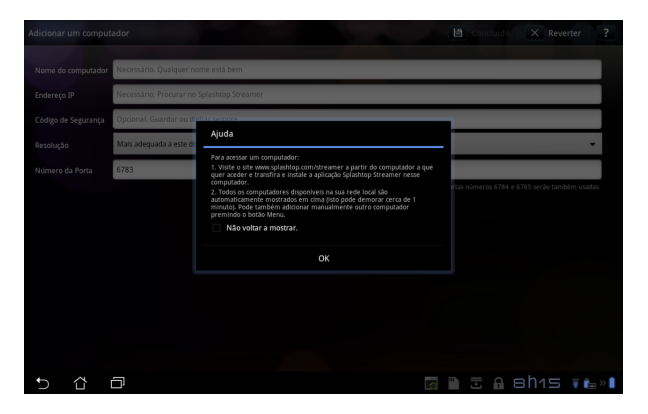

 Insira manualmente todas as informações do seu PC cliente, incluindo o endereço de IP e a senha que você copiou anteriormente e toque em Concluído para adicionar o cliente.

| Adicionar um comput | tador                                      | 🗎 Concluido | × Reverter | ?      |
|---------------------|--------------------------------------------|-------------|------------|--------|
| Nome do computador  | Necessário. Qualquer nome está bem         |             |            |        |
| Endereço IP         | Necessário. Procurar no Splashtop Streamer |             |            |        |
| Código de Segurança | Opcional. Guardar ou digitar sempre        |             |            |        |
| Resolução           | Mais adequada a este dispositivo           |             |            | -      |
| Número da Porta     | 6783                                       |             |            |        |
|                     |                                            |             |            |        |
|                     |                                            |             |            |        |
|                     |                                            |             |            |        |
|                     |                                            |             |            |        |
|                     |                                            |             |            |        |
|                     |                                            |             |            |        |
|                     |                                            |             |            |        |
| 5 û                 |                                            |             | shıs 🖡     | î⇔ • 1 |

**F** 

Os dispositivos devem estar conectados ao mesmo ponto de acesso sem fio (AP), ao habilitar Minha área de trabalho. Consequetemente, Minha área de trabalho não poderá funcionar ao conectar através da rede 3G.

#### Configurando o Internet Discovery para My Desktop

Em seu PC:

- 1. Faça o download e ative o **Splashtop Streamer** no site de suporte da ASUS.
- 2. Ir para Network Rede no Splashtop Remote Streamer.
- 3. Inserir suas credenciais do Google nos campos Email e Senha. Clique em **Sign in**.

|                                               |                                                          | plasitopo Suear                                                    | liei                                                                     |                       |  |  |  |
|-----------------------------------------------|----------------------------------------------------------|--------------------------------------------------------------------|--------------------------------------------------------------------------|-----------------------|--|--|--|
| STATUS                                        | SETTING                                                  | SECURITY                                                           | NETWORK                                                                  | ABOUT                 |  |  |  |
| Sign in to yo<br>from other ne<br>computer on | ur Google accou<br>etworks in a secu<br>your local netwo | unt to easily find a<br>ure way. Without it<br>ork or with a fixed | nd connect to yo<br>, you can only fin<br>public <mark>IP address</mark> | ur computer<br>d this |  |  |  |
| En                                            | nail                                                     | example@gmail.co                                                   | m                                                                        | )                     |  |  |  |
| Pa                                            | ssword                                                   | Your Password                                                      |                                                                          |                       |  |  |  |
|                                               |                                                          | Sign in                                                            | )                                                                        |                       |  |  |  |
| Don't have                                    | Google account                                           | ? Create one                                                       |                                                                          |                       |  |  |  |
| lease make si                                 | ire always uporar                                        | le vour Streamer an                                                | d Splashtop Remo                                                         | te anniication        |  |  |  |
| e latest versio                               | ne aiways upgrad<br>n                                    | e your sueamer an                                                  | u aprasmop Remo                                                          | e application         |  |  |  |

Em seu Eee Pad:

Vá para **Definições** na parte superior direita e entre na sua conta Google em **Detecção pela Internet**. O dispositivo irá detectar automaticamente o seu PC.

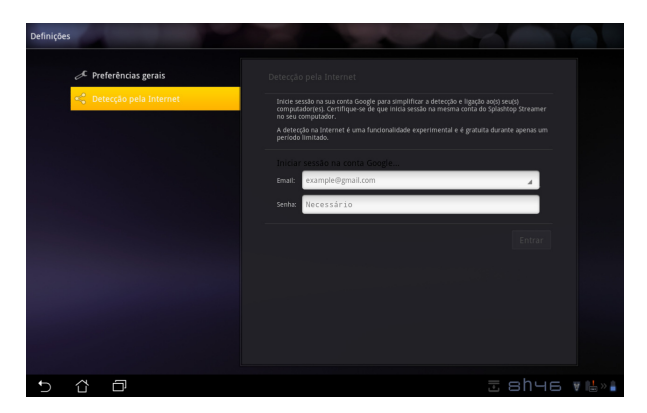

### @Vibe

O Asus@vibe é uma plataforma de entretenimento abrangente, que serve como um serviço de valor agregado para todos os produtos ASUS. Com a plataforma de asus@vibe, os usuários podem acessar ou baixar uma riqueza de conteúdo digital emocionante e envolvente, como músicas, vídeos, jogos, revistas, e e-books. Você também pode sintonizar suas estações de rádio e transmitir TV ao vivo a qualquer hora e em qualquer lugar.

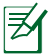

O conteúdo fornecido pode variar com o país de origem.

Entre com sua conta de acesso ASUS para apreciar conteúdo multimídia no @Vibe.

- 1. Toque no **menu Aplicativos** e toque em @Vibe.
- 2. Entrar usando sua conta.
- 3. Selecione Music (Música) ou Radio (Rádio).

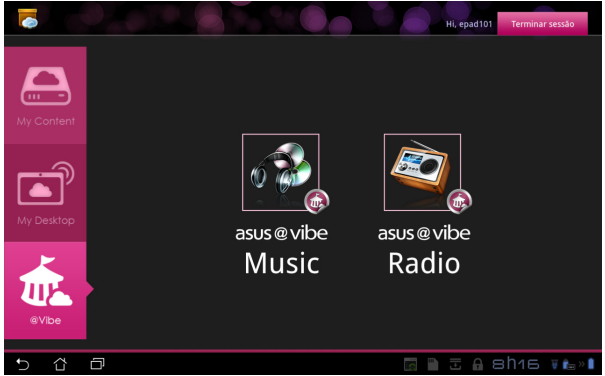

4. Role e selecione seu disco ou estação de rádio desejada.

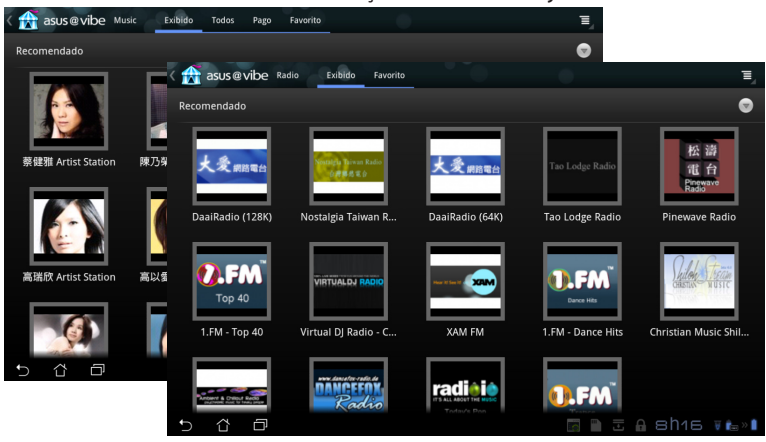

Manual ASUS Eee Pad

# Segurança

# App Locker (Bloqueio de aplicativo)

O App Locker (Bloqueio de aplicativo) lhe permite proteger todos os seus aplicativos com uma senha e você pode mudar a senha a qualquer momento.

#### Para usar o App Locker:

- Toque em App Locker no menu Apps.
- Configure a senha para começar a usar o App Locker.
- Marque os aplicativos que você gostaria de bloquear.
- Ative o App Locker em Configurações, no canto superior direito.

| u<br>r |     |     |          | Set the password       Create the password for AppLocker.       New service:          Confirmer service:       Oc       Canotian |   |   |   |   |     |   |           |   | A01 | kativis    - |
|--------|-----|-----|----------|----------------------------------------------------------------------------------------------------|---|---|---|---|-----|---|-----------|---|-----|--------------|
|        | 1   | 2   | 3        | 4                                                                                                    | 5 |   | 5 | 7 | 7   | 8 | 3         | 9 | )   | 0            |
| È      | q   | w   | е        | r                                                                                                    | t | ) | / | ι | I I |   |           |   | ,   | р            |
|        | a   |     | 5        | d                                                                                                    | f | g | h |   | j   |   | ŀ         | ( |     |              |
|        |     |     | z        | x                                                                                                    | c | v | k | , | r   | ١ | n         | n |     |              |
|        |     | @#_ | <u> </u> |                                                                                                    |   |   |   |   |     |   | Concluído |   |     |              |
|        | ✓ ☆ | Ð   |          |                                                                                                    |   |   |   |   |     |   |           | U | sh  | 135 Vi       |

|          |    | Toda                 | s os aplicativos 💦 🛛 🗐 |
|----------|----|----------------------|------------------------|
|          | Æ  | @vibe Music          | Ativar AppLocker 🛛 🗹   |
|          |    | Agenda               | Ocultar notificação 🗌  |
|          | -  | Amazon Kindle        | Remover widgets        |
|          |    | Principal former     | Alterar senha          |
|          | 0  | Backup do Aplicativo | Sobre                  |
|          | ÷. | Calculadora          |                        |
|          | 0  | Câmera               |                        |
|          | ۲  | Configurações        |                        |
| <b>Z</b> | 0  | Contatos             |                        |
|          | Ł  | Downloads            |                        |
|          | •  | E-mail               |                        |
|          |    | Estúdio de filmes    |                        |
|          | -  |                      |                        |
| Ĵ        | ŝ  |                      | 9h21 🖬 🖕 » 👔           |

5. Os sinais de bloqueio aparecerão pelos aplicativos bloqueado na Tela Inicial.

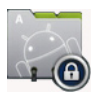

6. Você terá a sua senha solicitada toda vez que você acessar os aplicativos bloqueados.

# **Backup do Aplicativo**

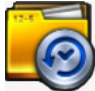

O Backup do Aplicativo pode fazer backup de seus aplicativos instalados e dados no armazenamento local e duplicar uma cópia para o armazenamento externo para salvar os arquivos de backup. O Backup do Aplicativo também pode restaurar seus aplicativos instalados e dados do aplicativo depois de atualizar o seu dispositivo para se certificar de que seus dados não serão perdidos.

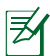

O Backup do Aplicativo não pode restaurar aplicativos sem uma conta de certificação. Se você tiver problemas, por favor, limpe os dados dos aplicativos através do caminho: **Configurações > Aplicativos > Gerenciar aplicativos** e faça login novamente.

#### Para usar o Backup do Aplicativo:

- 1. Toque em **Backup do Aplicativo** no menu de aplicativos.
- 2. A lista de Backup mostra os aplicativos instalados em seu Eee Pad baixados do Android Market. Marque os aplicativos que você deseja fazer backup e toque em **Backup** no canto superior direito.
- Insira um cartão MicroSD ou outros dispositivos de armazenamento, se necessário. Clique em Gerenciador de arquivos no canto inferior direito da caixa de diálogo para selecionar o local de armazenamento externo para duplicar arquivos de backup de aplicativos.
- 4. Digite o nome do arquivo do novo arquivo de backup a criar e selecione **OK**.

| X Concluído     |                                                                                                    | 🕑 Backup 🕞 Deselecionar tudo                                                                                                    |
|-----------------|----------------------------------------------------------------------------------------------------|----------------------------------------------------------------------------------------------------|
| Lista de Backup | Lista de Backup                                                                                                |                                                                                                    |
| Restaurar Lista | Selecione os dados dos aplicativos que você<br>deseja fazer back up                                            | Tipo de Backup:<br>Dados Apenas   ∡                                                                                                    |
|                 | Aplicativos Instalados                                                                                         |                                                                                                    |
|                 | Riptide GP Demo                                                                                                | ×                                                                                                    |
| 5 č =           | Crie um an<br>Nome di<br>(O nome<br>*?~~)<br>1 Item(ns) selecionado(s)<br>Salvar et<br>//dcara<br>Cop<br>//Rem | rquivo novo de backup<br>e arquivo:<br>do arquivo não pode conter os seguintes caracteres: V:<br>m:<br>H/SUS/App.Backup/<br>siar arquivo de backup em:<br>iovable/MicroSD |

 Os arquivos de backup são armazenados automaticamente na pasta App\_Backup no armazenamento interno e armazenamento externo selecionados.

#### Para usar o App Restore (Restaurar aplicativo):

- 1. A Lista de restauração mostra instantaneamente os arquivos de aplicativos armazenados em Backup.
- Toque em um arquivo de backup para restaurar ou clique em Procurar na parte inferior direita para acessar os arquivos na memória interna ou externa.

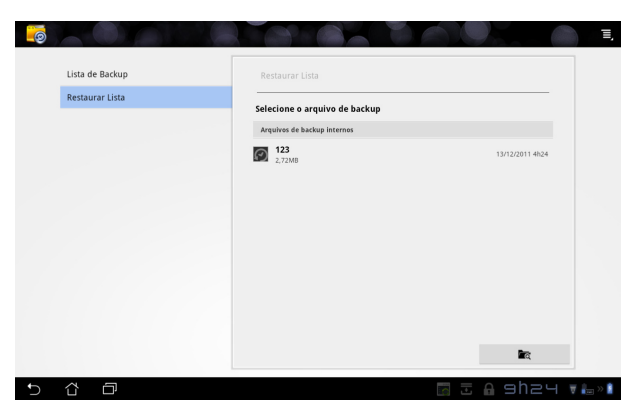

3. Digite a senha do arquivo para descriptografar o arquivo de backup e restaurar o conteúdo para o seu Eee Pad.

# **Aplicativos oferecidos pela ASUS**

### SuperNote

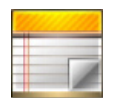

O SuperNote é um aplicativo conveniente usado para escrever e pintar em seu Eee Pad. Você pode tomar notas, enviar mensagens instantâneas, fazer esboços, criar e-cards com gravações de áudio ou diários com vídeo, e muito mais.

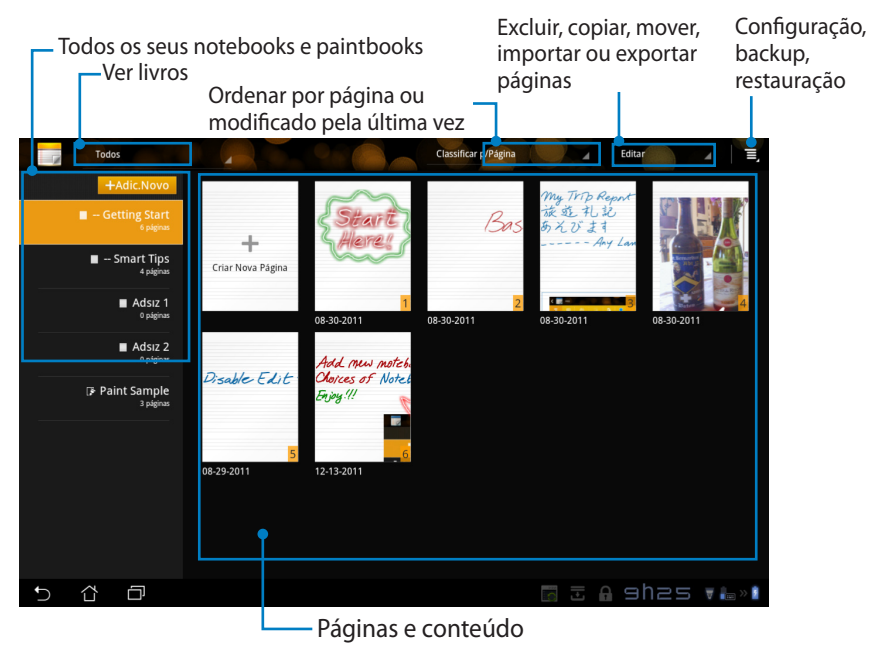

### Usando o SuperNote

Para criar um novo caderno ou livro de pintura:

- 1. Toque em + Adicionar novo no painel esquerdo da página principal do SuperNote.
- 2. Nomeie o arquivo e escolha **Bloco de Notas** ou **Livro de Pinturas**.
- 3. Selecione um tamanho de fonte e cor de fundo da página, em seguida, toque em **OK**. A nota da nova página aparece instantaneamente.

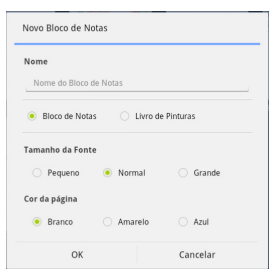

- 4. Toque no caminho de retorno na parte superior esquerda para uma visão geral dos livros e páginas de anotações.
- 5. No canto superior direito, toque em **Compartilhar** para compartilhar por e-mail, WebStorage, redes sociais, ou galeria online.

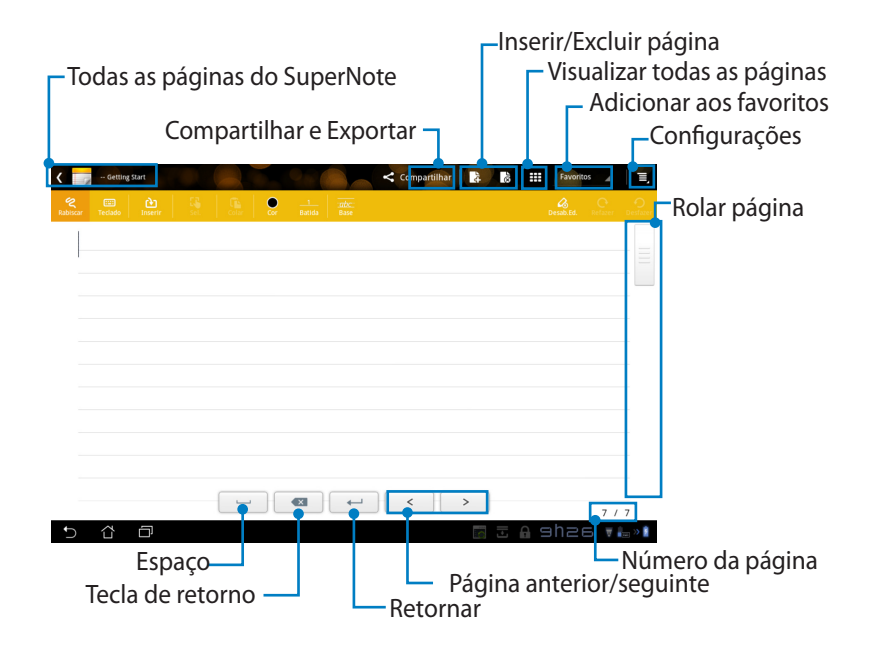

### Usando o caderno do SuperNote

O caderno do SuperNote é projetado para permitir que você rabisque no Eee Pad continuamente, independentemente das linhas da página. O aplicativo irá se ajustar automaticamente o manuscrito para caber nas linhas da página.

- 1. Escolher o modo Rabiscar ou modo Teclado para digitar suas notas.
- 2. No modo de **Rabiscar**, selecione **Cor** e espessura do **Batida** para personalizar os traçados.
- Toque para definir um local para o cursor de texto, então rabisque no tablet. O manuscrito será ajustado automaticamente para as linhas de página.

| Compart<br>Compart<br>Compart |      |  |                      |                                                                                                    |
|----------------------------------------------------------------------------------------------------|------|--|----------------------|----------------------------------------------------------------------------------------------------|
| - <b>- - - - - - - - - -</b>                                                                                                    | ASUS |  | B B H Horns<br>and A | 2 ( ) E ( ) C ( ) C ( ) |

 Toque sobre a função Linha de base para as diretrizes da caligrafia, se necessário.

| < | - Getting Start |     |      | -             | < Compartilhar | 1 2 8    |     | Favoritos | _ I            | Ξ,  |
|---|-----------------|-----|------|---------------|----------------|----------|-----|-----------|----------------|-----|
|   |                 |     | 5. 2 |               | )              |          |     |           |                |     |
|   |                 |     |      |               |                |          |     |           |                |     |
|   |                 |     |      |               |                |          |     |           |                |     |
|   |                 |     |      |               |                |          |     |           |                |     |
|   |                 |     | 0    |               |                |          | _   | _         | -              |     |
|   |                 |     | V    |               |                |          |     |           |                |     |
|   |                 |     | r    |               | 0              |          |     |           |                |     |
|   |                 |     |      | $\mathcal{I}$ | Ye             | •        |     |           |                |     |
|   |                 | T   | -    |               |                |          |     |           |                |     |
|   |                 | · · |      |               |                |          |     |           | _              |     |
|   |                 |     |      |               |                | >        |     |           | 7.47           |     |
| Ð | ά D             |     |      |               |                | <b>1</b> | A 9 | h27       | , / /<br>▼ i.e | » 🛔 |

 Toque em Inserir para fazer anotações, criar carimbos do hora, inserção de fotos, desenhos de livro de pintura, galeria imagem, voz, vídeo ou outros textos e arquivo de imagem.

| < | - Getting Start |  |          |           |               | < Cor | npartilhar    | 2    | 8      | R.            | avoritos | 4       | Π,          |   |       |           |         |          |
|---|-----------------|--|----------|-----------|---------------|-------|---------------|------|--------|---------------|----------|---------|-------------|---|-------|-----------|---------|----------|
|   |                 |  |          |           |               |       |               |      |        |               |          |         | 9<br>stager |   |       |           |         |          |
|   | \$ 52           |  |          |           |               |       |               |      |        |               |          |         |             |   |       |           |         |          |
|   |                 |  | <        | - Getting |               |       |               |      | 9.8    |               | <        | Company | tilhar      | 4 | 3 111 | Favorito  | 5 4     |          |
|   |                 |  | Rabiscar | Teclada   | ee<br>Inserir | 12    | - UB<br>COLOR | 8    | Batida | tobo:<br>Base |          |         |             |   |       | Desab.Ed. | Refazer | Destater |
|   |                 |  |          | \$ 5      | $\sim$        |       |               |      |        |               |          |         |             |   |       |           |         |          |
|   |                 |  |          |           |               |       |               |      |        |               |          |         |             |   |       |           |         |          |
|   |                 |  |          |           |               | 0     | 9:29 12-14-   | 2011 |        |               |          |         |             |   |       |           |         |          |
|   |                 |  |          |           |               |       |               |      |        |               |          |         |             |   |       |           |         |          |
|   |                 |  |          |           |               |       |               |      |        |               |          |         |             |   |       |           |         |          |
|   |                 |  |          |           |               |       |               |      |        |               |          |         |             |   |       |           |         |          |
|   |                 |  |          |           |               |       |               |      |        |               |          |         |             |   |       |           |         |          |
|   |                 |  |          |           |               |       |               |      |        |               |          |         |             |   |       |           |         |          |
| Ð | ά Ø             |  |          |           |               |       |               |      |        |               |          |         |             |   |       |           |         |          |
|   |                 |  |          |           |               |       |               |      |        |               |          |         |             |   |       |           |         |          |
|   |                 |  |          |           |               |       |               |      |        | -             |          | <       | >           | • |       |           | 7/      | 7        |
|   |                 |  | 5        | û         | ð             |       |               |      |        |               |          |         |             |   |       |           |         | - >> 🔒   |

- 6. Insira uma nova página no caderno ou exclua para descartar páginas indesejadas.
- Toque em Desabilitar edição para ativar modo Read Only (Apenas leitura) para ver e folhear as páginas de notas e evitar a entrada desnecessária de marcas nas páginas.
- 8. Toque em **Desfazer** para excluir alterações. Toque **Refazer** para manter as alterações.
- 9. O SuperNote automaticamente salva e classifica os arquivos por data de entrada/cartão sd/supernote.

|                                                                                                    | Inserir/Excluir página<br>Desativar edição<br>Refazer/Desfazer |
|----------------------------------------------------------------------------------------------------|----------------------------------------------------------------|
| Comparti<br>Comparti<br>Compar |                                                                |
| 09:29 12:14:2011                                                                                                    |                                                                |
|                                                                                                    |                                                                |
|                                                                                                    |                                                                |
|                                                                                                    | > 7/7                                                          |

### Usando o livro de pintura do SuperNote

O livro de pintura do SuperNote fornece uma interface imediata para os usuários desenharem e salvarem em um arquivo eletrônico. O Livro de Pinturas é semelhante ao Notebook na estrutura com opções de cores adicionais e seleções de pincéis para os usuários desenharem livremente em uma tela.

- 1. Selecione Pincel, Batida, e Cor para personalizar traçados.
- 2. Toque em Ferramentas para mostrar paletas de pincéis e cores juntas.

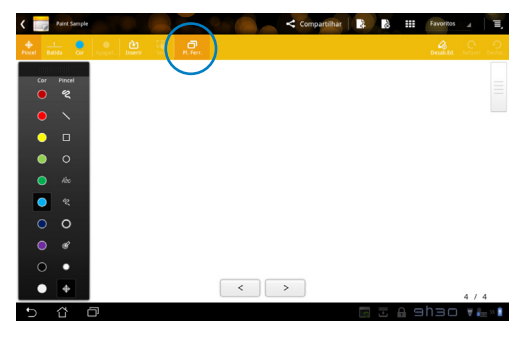

- 3. Uma vez que você entra no primeiro traçado ou toque em **Selecionar**, a tela irá mudar para o modo de edição.
- Tocar em Selecionar permite mover, redimensionar, girar, ou editar a área selecionada. Uma caixa vermelha pontilhada aparecerá para designar a área.
- 5. Toque em **Concluído** para retornar ao modo Livro de Pinturas.

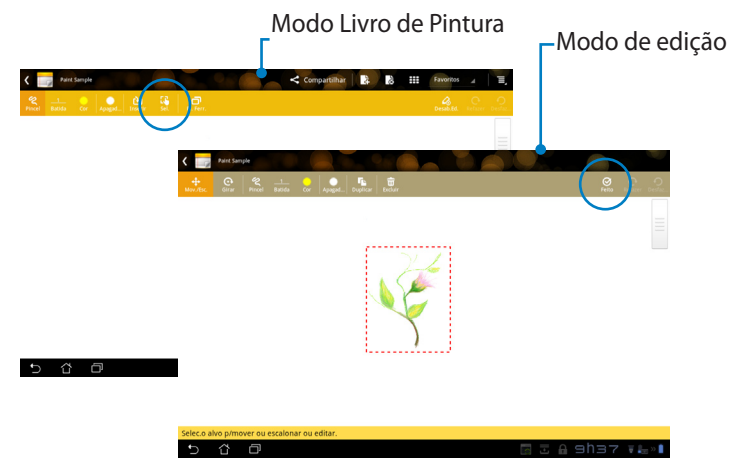

# Eee Pad PC Suite (no PC)

O **Eee Pad PC Suite** consiste no **My Desktop PC Server, ASUS WebStorage** e **ASUS Sync.** É uma ferramenta de pacote no seu PC para trabalhar junnto com o seu Eee Pad.

# **My Desktop PC Server**

É uma ferramenta de área de trabalho remota que deve trabalhar com Minha área de trabalho no seu Eee Pad. Consulte a seção anterior para detalhes.

### **ASUS Webstorage**

É um armazenamento online para você guardar e acessar seus dados sempre que quiser e onde quer que esteja.

Após instalar o conjunto Eee Pad PC em seu PC. **ASUS Webstorage Drive** aparece no **Computador**. Clique duas vezes no drive para fazer login.

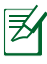

Assegure-se que você esteja conectado à Internet antes de acessar o Drive do ASUS WebStorage.

| GO Corror                                                                                |                                                                                                    | Auguster Computation   | - 0   | - X<br>Q |
|------------------------------------------------------------------------------------------|----------------------------------------------------------------------------------------------------|------------------------|-------|----------|
| Organicar + Proprio                                                                      | lades do sistema Desinstalar ou alterar um programa Mapear unidade de rede Abrir Paixel de Controle | ¥ -                    | - 13  |          |
| 4 🛠 Favoritos<br>Area de Trabalho<br>Downloads<br>Stocais<br>4 📷 Biblioteces             | - Unidated a Datos Biglide ()                                                                       |                        |       |          |
| <ul> <li>▷ Documentos</li> <li>▷ Imagens</li> <li>▷ Músicas</li> <li>▷ Widees</li> </ul> | Parts do Staterra                                                                                   |                        |       |          |
| Computador     Eleco Local (C.)     Disco Local (D.)                                     |                                                                                                    |                        |       |          |
| > 🗣 Rede                                                                                 |                                                                                                    |                        |       |          |
| ASUS-PC Go                                                                               | oo de trabalhor. WORKORKUP Meredea: 200 GB<br>Processador: Intel[1] Atzen(TM) CPU                   |                        |       |          |
| 🚓 🔗 🤭                                                                                    |                                                                                                    | 01 - 0 1 - 10 0 - 1 fr | 1.444 | 16:53    |

# **ASUS Sync**

O ASUS Sync ajuda você a sincronizar os **Contatos** e **Calendário** de seu Outlook no PC com os em seu Eee Pad.

Para sincronizar seu Eee Pad com seu PC

- 1. Conecte o seu Eee Pad ao PC, que você já instalou o conjunto Eee Pad PC.
- 2. Clique em ASUS Sync no canto inferior direito de construir a conexão entre o Eee Pad e o PC.
- 3. Inicie o **ASUS Sync** em seu PC.

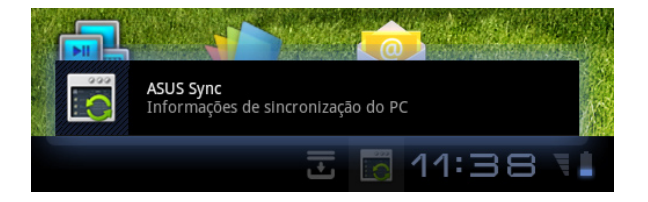

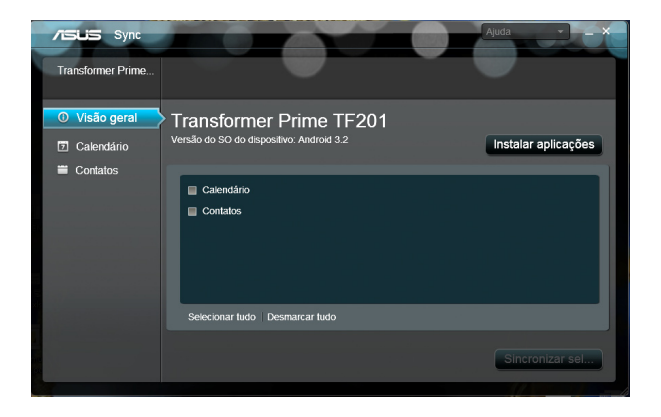

Ħ

Para a sincronização do **Calendário**, o **ASUS Sync** suporta o **Outlook** (versão 2003 ou mais recente), e o **Windows Vista Calendar**; para a sincronização de **Contatos**, o **ASUS Sync** suporta **Outlook** (versão 2003 ou mais recente), o **Outlook Express**, e o **Windows Vista Contacts**.

- Clique no item que você gostaria de sincronizar e clique em Sincronizar selecionado, ou você pode clicar em Selecionar tudo para sincronizar ambos os itens.
- 5. Clique em **Calendário** ou **Contatos** à esquerda para configurações detalhadas.

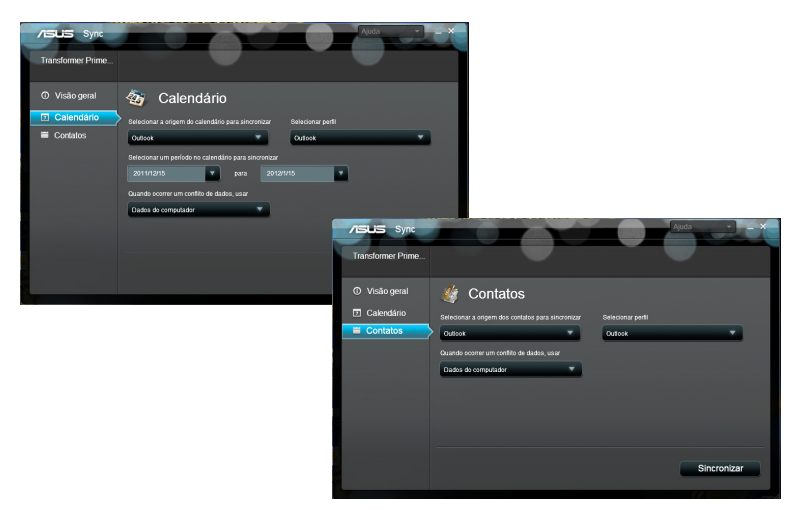

# **Proclamações e declarações de segurança** Declaração da Federal Communications Commission

Este dispositivo está em conformidade com as normas da FCC, parte 15. O funcionamento está sujeito às duas condições seguintes: (1) Este dispositivo não poderá causar interferências danosas, e (2) Este dispositivo esta sujeito a interferencias externas, incluindo interferência que pode vir a causar mau funcionamento do equipamento.

Este equipamento foi testado e considerado em conformidade com os limites para um dispositivo digital de classe B, de acordo com a Parte 15 das normas da Federal Communications Commission (FCC). Estes limites foram concebidos para proporcionar uma proteção razoável contra interferências perigosas em uma instalação residencial. Este equipamento gera, utiliza e pode irradiar energia de radiofrequência e, se não for instalado e usado de acordo com as instruções, pode gerar interferências perigosas nas comunicações de rádio. Contudo, não há qualquer garantia de que as interferências não venham a ocorrer em uma instalação em particular. Se este equipamento causar interferência danosa a recepções de rádio ou televisão, que podem ser definidas ao ligar e desligar o aparelho, o usuário é encorajado a tentar corrigir a interferência por meio de uma das seguintes medidas:

- Reorientar ou relocalizar a antena receptora.
- Aumentar a separação entre o equipamento e o receptor.
- Conectar o equipamento em uma tomada que está em um circuito diferente daquele em que o receptor está conectado.
- Consultar o distribuidor ou um técnico de rádio/TV experiente para obter ajuda.

As mudanças ou modificações não expressamente aprovadas pelas partes responsáveis pela conformidade podem anular a autorização do usuário de operar este equipamento.

As antenas usadas por este transmissor não deve ser colocado ou operado em conjunto com outra antena ou transmissor.

# Informação de Exposição a RF (SAR)

Este aparelho atende os requerimentos do governo para exposição a ondas de rádio. Este aparelho é projetado e fabricado para exceder os limites de emissão para exposição a energia de frequência de rádio (RF) definida pela Comissão de Comunicações Federal do Governo dos EUA.

O padrão de exposição usa uma unidade de medida conhecida como Taxa de Absorção Específica, ou SAR. O limite de SAR definido pela FCC é 1,6W/kg. Testes de SAR são conduzidos usando posições operacionais padrão aceitos pela FCC com o EUT transmitindo no nível de energia especificado em diferentes canais.

O valor mais alto de SAR para o aparelho como relatado à FCC é 0,387 W/kg quando colocado perto do corpo.

A FCC concedeu uma Autorização de Equipamento para este aparelho com todos os níveis de SAR avaliados em conformidade com as diretrizes de exposição de RF da FCC. As informações de SAR neste equipamento estão no arquivo com a FCC e podem ser encontradas sob a seção Grande Exibição do <u>www.fcc.gov/oet/ea/fccid</u> após procurar no ID do FCC: MSQTF201.

Este aparelho está em conformidade com o SAR para a população geral /limites de exposição não controlados em ANSI/IEEE C95.1-1999 e foi testado de acordo com os métodos de medida e procedimentos especificados no Boletim OET Suplemento 65 C.

# **Regulamentos IC**

Este aparelho está de acordo com o(s) padrão(ões) RSS de isenção de licença da Indústria do Canadá. A operação está sujeita às duas condições descritas a seguir: (1) este aparelho pode não causar interferência, e (2) este dispositivo deve aceitar qualquer interferência, incluindo interferência que possa causar operação não desejada do aparelho.

Este dispositivo digital Classe B está em conformidade com a norma canadense ICES-003.

Cet appareil numérique de la classe B est conforme à la norme NMB-003 du Canada.

Este aparelho de rádio comunição Categoria II está de acordo com o Padrão RSS-310 da Indústria do Canadá.

Ce dispositif de radiocommunication de catégorie II respecte la norme CNR-310 d'Industrie Canada.

# Declaração de Exposição à Radiação IC

Este EUT está de acordo com o SAR para população geral /limites de exposição não controlados em IC RSS-102 e foi testado de acordo com os métodos de medida e procedimentos especificados em IEEE 1528. Este equipamento deve ser instalado e operado com distância mínima de 0cm entre o radiador e seu corpo.

Este aparelho e sua(s) antena(s) não devem ser colocados ou operados em conjunto com outra antena ou transmissor.

O recurso de Seleção de Código de País está desabilitado para produtos comercializados nos EUA/Canadá.

Para produto disponível nos mercados dos EUA/ Canadá, apenas o canal 1~11 pode ser operado. A seleção de outros canais não é possível.

# Marca CE $(\epsilon)$

### Marca CE para dispositivos sem LAN/Bluetooth sem fio

A versão fornecida deste dispositivo está em conformidade com os reguisitos das diretrizes da CEE 2004/108/CE "Compatibilidade Eletromagnética" e 2006/95/CE "Diretriz de Baixa Tensão".

# $C \in \mathbb{O}$

### Marca CE para dispositivos com LAN/Bluetooth sem fio

Este equipamento está em conformidade com os requisitos da Diretriz 1999/5/CE do Parlamento Europeu e a Comissão de 9 de marco de 1999 que rege os Equipamentos de Rádio e de Telecomunicações e o reconhecimento mútuo de conformidade.

# Requisito de segurança de energia

Produtos com correntes elétricas nominais de até 6A e com peso superior a 3kg devem usar cabos de alimentação aprovados superiores ou iguais a: H05VV-F, 3G, 0.75mm2 ou H05VV-F, 2G, 0.75mm2.

# **Reciclagem ASUS/Serviços de Recolhimento**

Os programas de reciclagem e recolhimento ASUS vieram de nosso compromisso com os mais altos padrões para proteção de nosso meio ambiente. Acreditamos em oferecer soluções para você ser capaz de reciclar com responsabilidade nossos produtos, baterias, outros componentes bem como materiais de embalagem. Visite http://csr.asus.com/english/Takeback. htm para informações detalhadas sobre reciclagem em diferentes regiões.

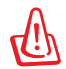

#### Risco de Explosão se a Bateria for Substituída por um Tipo Incorreto. Descarte de Baterias Usadas de Acordo com as Instruções.

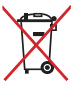

NÃO jogar a bateria no lixo urbano. O símbolo de cesto de lixo com rodas cruzada indica que a bateria não deve ser colocada no lixo vrbano.

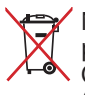

NÃO jogue o Eee Pad no lixo urbano. Este produto foi reprojetado. para possibilitar a reutilização apropriada de peças e a reciclagem. • O símbolo de uma lixeira assinalada com um X indica que o produto (equipamentos elétricos, eletrônicos e baterias com células que contém mercúrio) não devem ser colocados no lixo urbano. Verifique os regulamentos locais para o descarte de produtos eletrônicos.

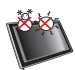

TEMPERATURA SEGURA: Este Eee Pad deve ser usado somente em ambientes com temperaturas entre 0°C (32°F) e 35°C (95°F)

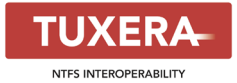

O software Tuxera oferece suporte para formato NTFS.

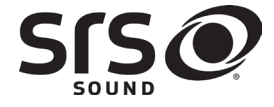

SRS SOUND é uma marca registrada da SRS Labs, Inc. Tecnologia de SOM é incorporada sob licença da SRS Labs, Inc.

AccuWeather.com®

As informações climáticas são fornecidas por AccuWeather.com<sup>®</sup>.

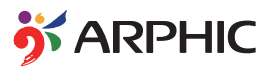

O formato de fonte iFont adaptado neste produto é desenvolvido por Arphic.

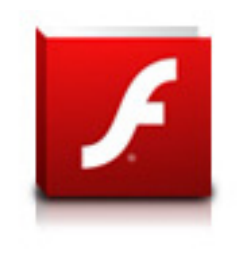

Adobe® Flash® Player support+

+Flash Player 10.2 está agora disponível para download no Android Market. Este é um lançamento de produção GA (General Availability) para dispositivos Android 2.2 (Froyo) e 2.3 (Gingerbread) e um lançamento beta inicial para tablets Android 3.x (Honeycomb) que inclui ao menos atualização do sistema 3.0.1 do Google.

Para mais detalhes, visite <u>http://blogs.adobe.com/flashplayer/</u>.

# Informações de direitos autorais

Nenhuma parte deste manual, incluindo os produtos e software aqui descritos, pode ser reproduzida, transmitida, transcrita, armazena em um sistema de recuperação, ou traduzido em qualquer idioma, em qualquer forma ou por quaisquer meios, exceto a documentação mantida pelo comprador por razões de cópia de reserva, sem a permissão expressa por escrito da ASUSTEK COMPUTER INC. ("ASUS").

O logotipo ASUS e Eee Pad são marcas comerciais da ASUSTek Computer Inc.

As informações contidas neste documento estão sujeitas a alteração sem aviso prévio.

Copyright © 2011 ASUSTeK COMPUTER INC. Todos os direitos reservados.

# Isenção de responsabilidade

Podem surgir circunstâncias nas quais, em função de uma por parte da ASUS ou outra imputabilidade, você ter direito a ressarcimento de danos pela ASUS. Em cada ocorrência semelhante, apesar da base na qual você tem direito a exigir indenização da ASUS, a ASUS é responsável por não mais do que danos por lesões corporais (inclusive morte) e danos à propriedade e à propriedade pessoal tangível; ou quaisquer outros danos reais e diretos resultantes da omissão ou falha no desempenho de obrigações legais sob esta Declaração de Garantia, até o preço de cada produto listado em contrato.

A ASUS somente será responsável por ou o indenizará por perdas, danos ou ações com base em contrato, ilícito civil ou violação sob esta Declaração de Garantia.

Este limite também se aplica aos fornecedores da ASUS e seu revendedor. Isto é o máximo pelo qual a ASUS, seus fornecedores e seu revendedor são coletivamente responsáveis.

SOB NENHUMA CIRCUNSTÂNCIA A ASUS É RESPONSÁVEL POR QUALQUER DOS SEGUINTES: (1) AÇÕES DE TERCEIROS CONTRA VOCÊ POR DANOS; (2) PERDA DE, OU DANOS A, SEUS REGISTROS OU DADOS; OU (3) DANOS ESPECIAIS, INCIDENTAIS OU INDIRETOS OU POR QUAISQUER DANOS ECONÔMICOS CONSEQUÊNCIAIS (INCLUSIVE LUCROS CESSANTES OU DE ECONOMIA), MESMO QUE A ASUS, SEUS FORNECEDORES OU SEU REVENDEDOR TENHAM CIÊNCIA DE SUA POSSIBILIDADE.

| Fabricante                  | ASUSTek COMPUTER INC.                                |
|-----------------------------|------------------------------------------------------|
| Endereço, Cidade            | No. 150, LI-TE RD., PEITOU, TAIPEI 112, TAIWAN R.O.C |
| País                        | TAIWAN                                               |
| Representante autorizado na | ASUS COMPUTER GmbH                                   |
| Europa                      |                                                      |
| Endereço, Cidade            | HARKORT STR. 21-23, 40880 RATINGEN                   |
| País                        | GERMANY                                              |